White Paper

# XProtect® Corporate – Advanced Security Management

**Prepared by:** *John Rasmussen, Platform Architect* 

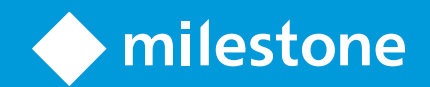

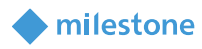

## Table of Content

| Introduction                               | 4  |
|--------------------------------------------|----|
| Purpose and target audience                | 4  |
| Management Client profiles                 | 5  |
| Configuration Management Client profiles   | 5  |
| Create a Management Client Profile         | 6  |
| Multiple Management Client profiles        | 8  |
| Documentation – Management Client profiles | 9  |
| Important Security notice!                 | 9  |
| Management Permissions                     | 9  |
| Overall Security                           | 10 |
| Configuration Example                      | 11 |
| Permission requirements advice             | 13 |
| Missing permission handling                | 16 |
| Individual device permission               | 17 |
| Inherited device permissions               | 18 |
| Allow permission                           | 18 |
| Deny permission and multiple roles         | 20 |
| Documentation – Role Settings              | 22 |
| Dual Authorization                         | 23 |
| Configuration                              | 23 |
| Login authorization                        | 24 |

| 3 XProtect® Corporate – Advanced | Security Management |
|----------------------------------|---------------------|
|----------------------------------|---------------------|

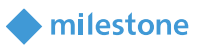

| Audit log                          | 25 |
|------------------------------------|----|
| Additional security functionality  | 26 |
| Client login                       | 26 |
| Multiple roles                     | 27 |
| Time-controlled login              | 28 |
| Multiple roles                     | 28 |
| Time-controlled device permissions | 29 |
| Default time profile               | 29 |
| Limiting playback                  | 30 |
| Multiple roles                     | 30 |
| Benefits and summary               | 31 |
|                                    |    |

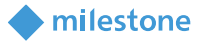

### Introduction

XProtect Corporate is Milestone's high-end video management software (VMS) is designed for largescale high-security installations.

Large-scale installations often have more than one administrator managing the VMS, and in some cases external contractors handle specific management and maintenance functions such as replacing cameras, managing recording servers or managing a subset of the devices in the VMS.

To support scenarios where multiple administrators are responsible for different or overlapping functional areas of the installation, XProtect Corporate supports the creation of multiple administrator roles wherein the specific management areas and device permissions can be controlled in detail.

Furthermore, with Management Client profiles, XProtect Corporate supports customization of the XProtect Management Client's user interface. This enables optimization of the VMS' management interface for different responsibility areas. The customization is done by removing the parts of the XProtect Management Client interface that is not needed by the administrators in question, making the user interface simpler to navigate and use.

In addition to supporting customizable administrator roles and Management Client profiles, it is possible to further control access to the installation – even for administrators with management rights. This is done by enabling dual authorization for the roles in question. With dual authorization enabled for a role, the users with this role must first authenticate themselves in the XProtect Management Client, and after this they need a second "super" administrator with the '*Authorize users*' rights to log in and authorize their access to the VMS.

With customizable administrator roles, Management Client profiles and dual authorization, XProtect Corporate is the perfect fit for the variated and demanding ways that large-scale high-security installations are managed and maintained.

### **Purpose and target audience**

The purpose of this white paper is to provide insights to the benefits and usage of the advanced roles and permissions functionality in XProtect Corporate. Readers can learn how the roles and permissions, in conjunction with Management Client profiles, can be used to control and tailor access and management permissions, as well as the user interface, to match the specific needs for various levels of VMS administrators.

This white paper should enable the reader to understand how to work with:

- Management Client profiles
- Advanced management permissions

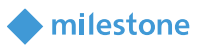

- Inherited device permissions
- Dual authorization
- Time-based permissions

The primary audience for this white paper is individuals or organizations with needs for having their VMS managed by multiple administrators with different responsibilities and permissions. The target group might include (but is not limited to) the following audiences:

- VMS architects and designers
- VMS project consultants
- VMS and IT administrators

The white paper assumes the reader has a general understanding of Milestone's XProtect Corporate VMS and the roles concept in the XProtect Management Client.

### **Management Client profiles**

XProtect Corporate supports customizing the XProtect Management Client to show only the user interface elements needed by a specific administrator role, thus making the XProtect Management Client easier to navigate and use.

The XProtect Management Client is customized in two steps:

- 1. Create a Management Client profile, and select which user interface elements should be available
- 2. In the administrator's role, select the new Management Client profile

Having created a Management Client profile and selected it in the administrators' role, the administrators in that role will only see the user interface elements specifically enabled for them when logging in with the XProtect Management Client. All other elements that are not enabled in the Management Client profile are removed from the XProtect Management Client's user interface which makes it easier to navigate and use since only the needed user interface elements are shown.

#### **Configuration Management Client profiles**

Management Client profiles are located under the 'Client' node in the XProtect Management Client.

When a Management Client profile is selected, the user interface elements that can be turned on or off are shown on the '*Profiles*' tab. Some nodes, like for instance the '*Camera*' node, can be expanded to show futher elements that can be controlled.

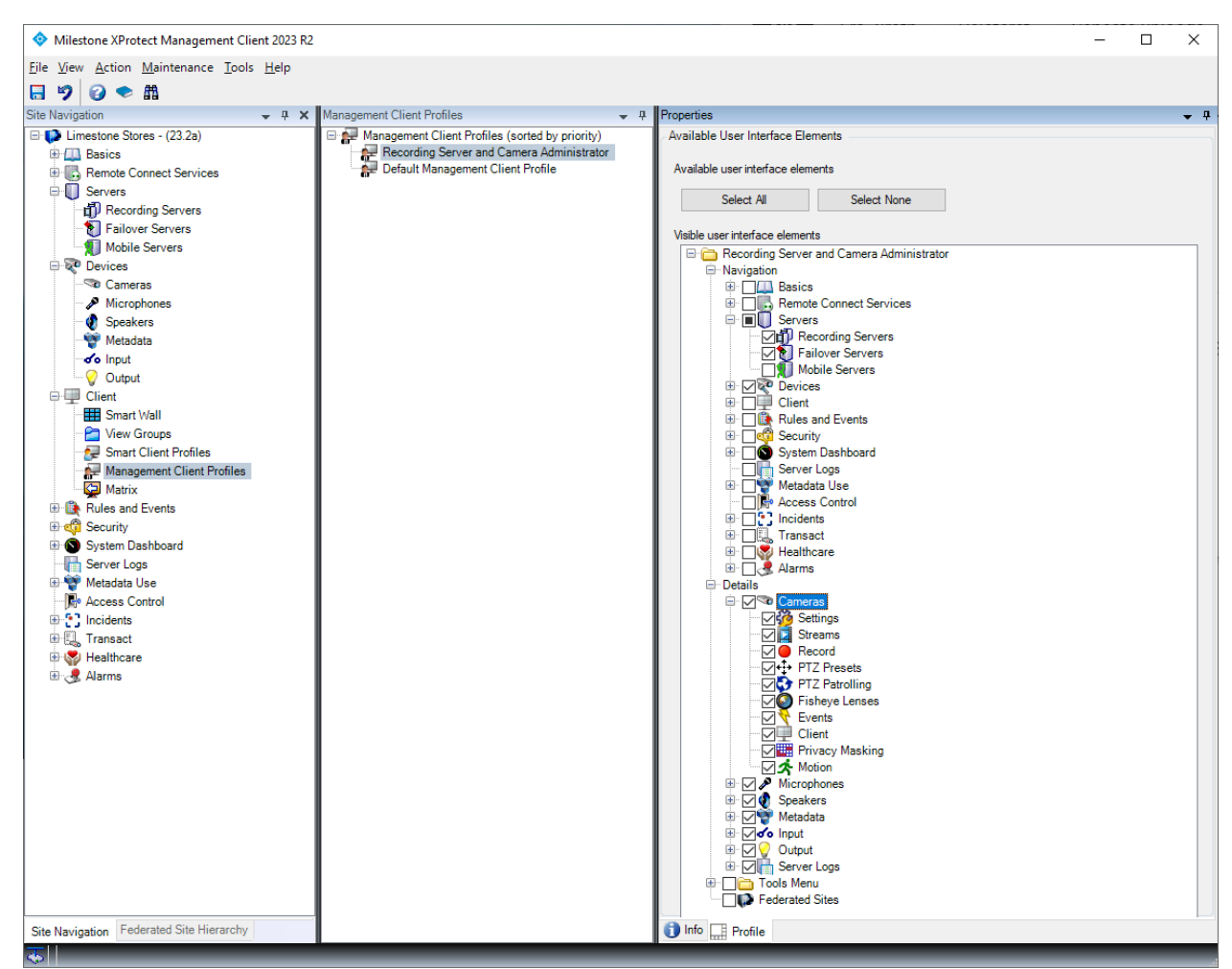

**XProtect Management Client** 

Management Client Profiles node selected – Provides access to recording servers and devices

In above example, the created '*Recording Server and Camera Administrator*' profile provides access to the user interface elements needed to manage recording servers and devices.

#### **Create a Management Client Profile**

To create a Management Client Profile:

- 1. Right-click the 'Mangement Client Profiles' pane. and select' Add Management Client Profile'
- 2. Assign a name to it and, optionally, enter a description

| Manager | ment (<br>Manag<br>Re<br>De | Client Profiles<br>ement Client Profiles (sorted by priority)<br>cording Server and Camera Administrato<br>fault Management Client Profile | ф<br>or | Propertie<br>Manage<br>Name: | ement ( |
|---------|-----------------------------|----------------------------------------------------------------------------------------------------|---------|------------------------------|---------|
|         |                             | Collapse                                                                                                    |         |                              |         |
|         | 20                          | Copy Management Client Profile                                                                                                    |         |                              | r .     |
|         | 87                          | Add Management Client Profile                                                                                                    | С       | rrl+N                        | on:     |
|         | 20                          | Delete Management Client Profile                                                                                                    | [       | DELETE                       |         |
|         |                             | Rename Management Client Profile                                                                                                    |         | F2                           |         |
|         | 2                           | Refresh                                                                                                    |         | F5                           |         |
|         | _                           |                                                                                                    | _       |                              | _       |

XProtect Management Client Management Client Profiles, right-click menu

| ta management chert rome                                                                                                    | Í |
|----------------------------------------------------------------------------------------------------|---|
| Name:                                                                                                    |   |
| Recording Server and Camera Administrator                                                                                         |   |
| Description:                                                                                                    |   |
| This profile provides access to managing Recording Servers and<br>Cameras<br>The profile must be used by all external contractors |   |
| OK Cancel                                                                                                    |   |

XProtect Management Client Management Client Profiles, Add Management Client Profile

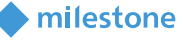

By default, new profiles will provide access to all elements in the XProtect Management Client. To limit access to only some user interface elements, simply deselect the functions not needed.

milestone

Having created a Management Client profile, the next step is to use it in a role:

- 1. Create or select a role with management rights
- 2. In the 'Info' tab's 'Management Client profile:' dropdown, select the created profile

| Milestone XProtect Management Client 2023 R2 |                                   |                                                                  | _         |          | Х          |
|----------------------------------------------|-----------------------------------|------------------------------------------------------------------|-----------|----------|------------|
| File View Action Maintenance Tools Help      |                                   |                                                                  |           |          |            |
| 🗟 🦻 😧 🗢 曲                                    |                                   |                                                                  |           |          |            |
| Site Navigation 🚽 🕂 🗙 Roles                  | <b>↓</b> ‡                        | Role Settings                                                    |           |          | <b>↓</b> ₽ |
| E Limestone Stores - (23.2a)                 | Name                              | Roles information                                                |           |          |            |
| Basics     Administr                         | tors (Administrators have complet | Name:                                                            |           |          |            |
| Bervers                                      | Server and Camera Administrator   | Recording Server and Camera Administrators                       |           |          |            |
| Devices                                      |                                   | Description:                                                     |           |          |            |
| E Client                                     |                                   | used for external contractors                                    | meras, an | a snould | De         |
| Smart Wall                                   |                                   |                                                                  |           |          |            |
| View Groups                                  |                                   |                                                                  |           |          |            |
| Management Client Profiles                   |                                   |                                                                  |           |          |            |
| Matrix                                       |                                   | Management Client profile:                                       |           |          |            |
| Rules and Events                             |                                   | Recording Server and Camera Administrator                        |           |          | ~          |
| Boles                                        |                                   | Smart Client profile:                                            |           |          | _          |
| Basic Users                                  |                                   | Default Smart Client Profile                                     |           |          | $\sim$     |
| 🗄 🕥 System Dashboard                         |                                   | Default time profile:                                            |           |          |            |
| Server Logs                                  |                                   | Alwave                                                           |           |          | ~          |
| Access Control                               |                                   | Evidence lock profile:                                           |           |          | -          |
| Diridents                                    |                                   | Default existence had earfly                                     |           |          |            |
| 🕀 🛄 Transact                                 |                                   | Onte alle vidence lock prolite                                   |           |          | ~          |
| Healthcare                                   |                                   |                                                                  |           |          |            |
|                                              |                                   |                                                                  |           |          | ~          |
|                                              |                                   | Allow Smart Client login                                         |           |          |            |
|                                              |                                   |                                                                  |           |          |            |
|                                              |                                   | Allow Web Client login                                           |           |          |            |
|                                              |                                   | Login authorization required                                     |           |          |            |
|                                              |                                   | Make users anonymous during PTZ sessions                         |           |          |            |
|                                              |                                   |                                                                  |           |          |            |
| Site Navigation Federated Site Hierarchy     |                                   | 🕦 Info 🦃 Users and Groups 🔌 External IDP 😭 Overall Security 🔯 De | vice 💠    | PTZ 🍕    | < ->       |
|                                              |                                   |                                                                  |           |          |            |

XProtect Management Client Selecting a Management Client Profile for a role

When users in this role log in with the XProtect Management Client, it will only show the user interface elements that have been enabled in the Management Client profile. All other elements are removed.

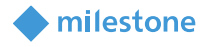

The screenshot below shows how the XProtect Management Client looks with only recording servers and devices enabled in the Management Client profile.

| Milestone XProtect Management Client 2                                                                                                    | 2023 R2                                                                                                    |                                                                     |                                  |                    |            | ×          |
|----------------------------------------------------------------------------------------------------|----------------------------------------------------------------------------------------------------|---------------------------------------------------------------------|----------------------------------|--------------------|------------|------------|
| Eile View Action Maintenance Help                                                                                                    |                                                                                                    |                                                                     |                                  |                    |            |            |
| Site Navigation 🚽 🗜 🖌                                                                                                    | Devices 👻                                                                                                    | Properties                                                          |                                  |                    | ,          | <b>-</b> 4 |
|                                                                                                    | Cameras<br>Eastside Store - Camera 1<br>Eastside Store - Camera 1<br>Eastside Store - Camera 3<br>Eastside Store - Camera 3<br>Eastside Store - Camera 4<br>Camera 3<br>Eastside Store - Camera 4<br>Camera 4<br>Eastside Store - Camera 4<br>Eastside Store - Camera 4<br>Camera 5<br>Eastside Store - Camera 4<br>Camera 5<br>Eastside Store - Camera 3<br>Eastside Store - Camera 4<br>Camera 5<br>Eastside Store - Camera 4<br>Camera 5<br>Eastside Store - Camera 3<br>Eastside Store - Camera 3<br>Eastside Store - Camera 4<br>Eastside Store - Camera 4<br>Eastsi | Device group information<br>Name:<br>Eastside Store<br>Description: | n                                |                    |            | ^          |
| origination of the second second sec |                                                                                                    | Group type:<br>User controlled                                      | Streams 😑 Record 🛠 Motion 🖵 Clie | ent                |            | ~          |
|                                                                                                    | Preview                                                                                                    |                                                                     |                                  |                    | <b>•</b> 4 | ×          |
|                                                                                                    | Live: 1280x720 10KB                                                                                                    | Live: 1280x720 10KB                                                 | Live: 1280x720 10KB              | Live: 1280x720     | 10КВ       |            |
|                                                                                                    | Eastside Store Camera 1                                                                                                    | Eastside Store - Camera 2                                           | Eastside Store - Carmera 3       | Eastside Store - C | amera 4    | A week     |
| <u></u>                                                                                                    |                                                                                                    |                                                                     |                                  |                    |            |            |

**XProtect Management Client** 

Management Client limited to only show the management interface for recording servers and cameras

#### **Multiple Management Client profiles**

If the administrator logging in with the XProtect Management Client is a member of multiple roles configured with different Management Client profiles, the profile with the highest priority will be assigned.

The profile priority is set by changing the order of the Management Client profiles in the '*Management Client Profiles*' pane. The profiles are listed with highest priority at the top, and lowest at the bottom. The priority can be changed by clicking the '*Priority:*' up/down buttons.

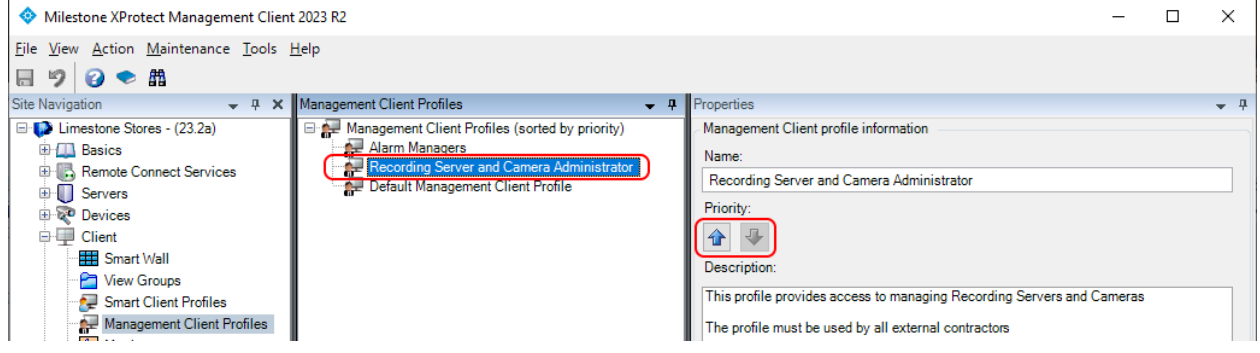

#### XProtect Management Client

Setting the priority of the Management Client Profiles - highest priority at the top of the list.

#### lestone milestone

#### **Documentation – Management Client profiles**

For details on usage of the Management Client profiles, please refer to the documentation which can be found by selecting the '*Management Client Profiles*' node in the XProtect Management Client and pressing '*F1*' on the keyboard. Alternatively, visit <u>Milestone - Documentation</u>; <u>Management Client Profiles</u>

#### **Important Security notice!**

Although the Management Client profiles are used to limit administrators access to user interface elements in the XProtect Management Client, it is important to understand that Management Client profiles is not a security permissions feature. It is only a feature for customizing the XProtect Management Client user interface.

This means that from a security perspective, it is not enough to just create a Management Client profile that limit the XProtect Management Client user interface for the administrators. A matching set of actual security permissions must also be set in the administrator's role to ensure that the administrators can manage only what they are supposed to.

The reason for this is that a Management Client profile only removes the user interface elements from the XProtect Management Client. It does not make the VMS servers control and enforce the actual permissions the administrators have. Therefore, if all permissions are allowed in a role where the selected Management Client profile removes user interface elements from the XProtect Management Client, an administrator could use another application than the XProtect Management Client to manage the VMS. For example, using a custom-made 3<sup>rd</sup> party "Management Tool" developed with the MIP SDK or the VMS API's the administrator can get access to manage areas of the VMS that would otherwise not be available in the XProtect Management Client, due to the set Management Client profile.

Therefore, as described in the next section, the proper thing to do to make sure administrators can only manage what they are supposed to, is to set permissions for the role so it matches the VMS areas and devices they are responcible for. When this is done and the right Management Client profile is selected for the role, the administrators can only manage the VMS areas and devices they have permissions to, no matter what client is used, and the XProtect Management Client user interface will only show the user interface elements needed for it.

### **Management Permissions**

In addition to the Management Client profiles, XProtect Corporate supports configuring permissions for accessing and managing the VMS, its functions, and the devices in it. In contrast to Management Client profiles which just customizes the user interface, the permissions rigorously control what the administrators actually can access and manage in the VMS. This works in the way that the VMS servers, for every request made, check if the user or the administrator have permissions to access and manage the function or resource in question.

This ensures that users and administrators can only access and manage the different devices and functions in the VMS that they have specifically been granted permissions to, no matter if they use the XProtect Management Client, the MIP SDK or the APIs directly.

milestone

#### **Overall Security**

The permissions to view and manage the various areas and functions of the VMS are configured by selecting a role (1), and then the 'Overall Security' tab (2). This will show the security groups in the 'Role Settings' pane (3). Selecting a security group in the list shows the permissions (4) that can be configured for the selected security group. The permissions available depend on the selected security group.

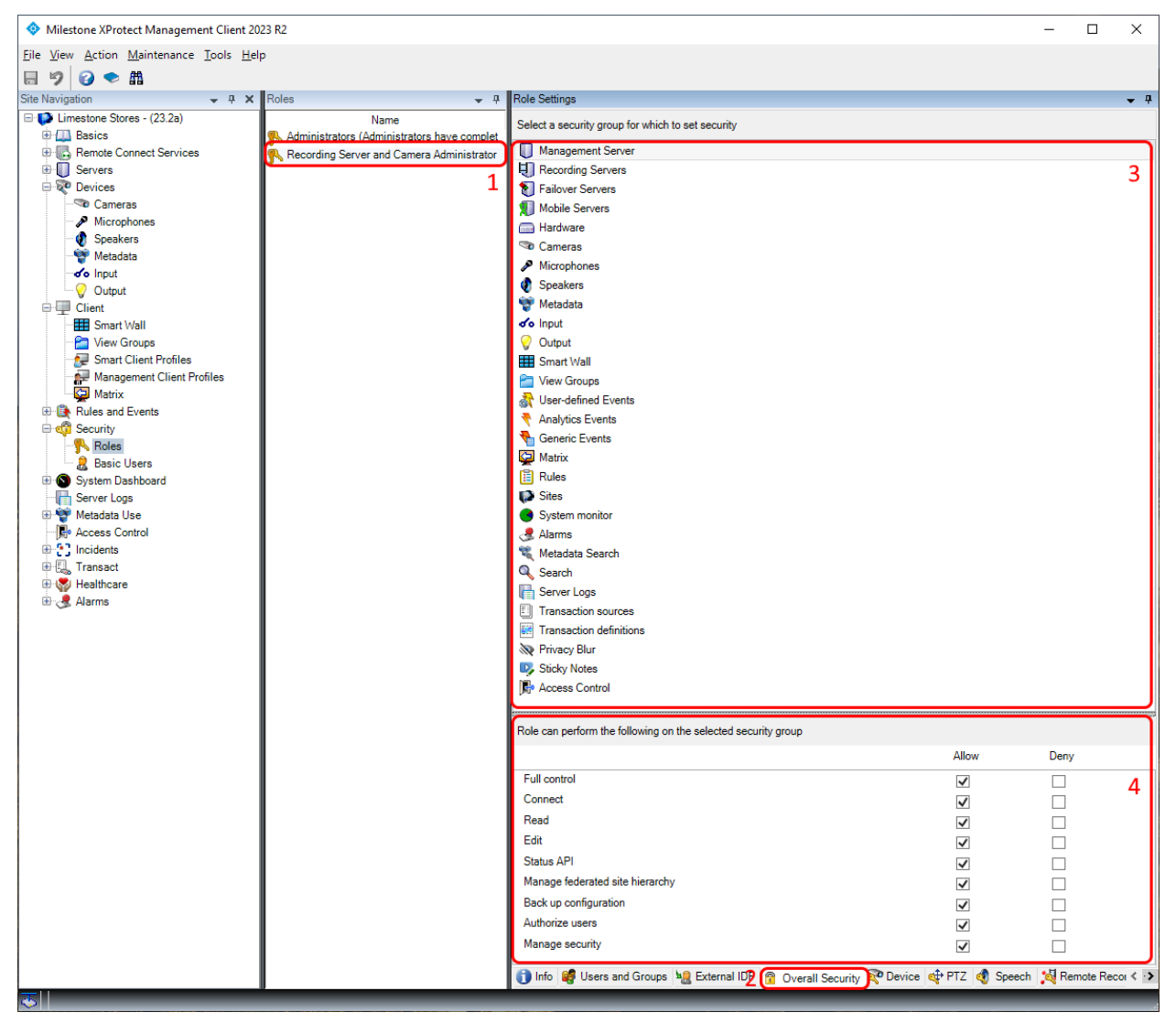

XProtect Management Client Setting 'Overall Security' for the selected role

Checking 'Allow' for a function will grant access to the function and checking 'Deny' will deny access. If the user or administrator is a member of two or more roles with conflicting permissions, deny will take precedence.

When configuring permissions to cameras, microphones, speakers, metadata, input and output, the settings apply to all current devices in the system as well as devices that are added later.

#### **Configuration Example**

In the example in the previous Management Client profiles section, an administrator role is configured with a profile that provides access to the Management Client elements for managing recording servers and devices (cameras, microphones, speakers, metadata, input and output) only. However, a matching set of permissions must also be configured for the role to ensure that the VMS servers can check the permissions and only allow access to the various resources and functions that the administrator has permissions to.

The permissions needed to enable administrators to just manage recording servers and devices, are configured on the '*Overall Security*' tab for a role as shown in the screenshots below.

For '*Management Server*', the following must be allowed as they are required to enable the administrator to log in with the Management Client and edit settings:

- 'Connect'
- 'Read'
- 'Ediť

| Milestone XProtect Management Cl         | lient 20        | 23 R2                                       |                                                                              | -        | - 0        | ×          |
|------------------------------------------|-----------------|---------------------------------------------|------------------------------------------------------------------------------|----------|------------|------------|
| <u>File View Action Maintenance Tool</u> | ls <u>H</u> elp | 0                                           |                                                                              |          |            |            |
| 🗟 🆻 🕝 🗢 曲                                |                 |                                             |                                                                              |          |            |            |
| Site Navigation 👻                        | Ψ×              | Roles 👻 🕂                                   | Role Settings                                                                |          |            | <b>▼</b> ₽ |
| E Dimestone Stores - (23.2a)             |                 | Name                                        | Select a security group for which to set security                            |          |            |            |
| ⊞                                        |                 | Administrators (Administrators have complet | M                                                                            |          |            |            |
| Remote Connect Services                  |                 | Recording Server and Camera Administrator   |                                                                              |          |            | ^ ^        |
| Burger Devices                           |                 |                                             | Feilure Crown                                                                |          |            |            |
| Client                                   |                 |                                             | Makia Carren                                                                 |          |            |            |
| Rules and Events                         |                 |                                             | N Mobile Servers                                                             |          |            |            |
| 🖨 🧒 Security                             |                 |                                             | Hardware                                                                     |          |            | ~          |
|                                          |                 |                                             | Role can perform the following on the selected security group                |          |            |            |
| 🔒 Basic Users                            |                 |                                             | Allow                                                                        |          | Denv       |            |
| 🗄 💽 System Dashboard                     |                 |                                             |                                                                              |          |            |            |
| Server Logs                              |                 |                                             | Full control                                                                 |          |            |            |
| Metadata Use                             |                 |                                             | Connect                                                                      |          |            |            |
| Access Control                           |                 |                                             | Read 🗸                                                                       |          |            |            |
| Transact                                 |                 |                                             | Edit                                                                         |          |            |            |
| Healthcare                               |                 |                                             | Status API                                                                   |          |            |            |
| 🕀 🍓 Alarms                               |                 |                                             | Manage federated site hierarchy                                              |          |            |            |
| _                                        |                 |                                             | Back up configuration                                                        |          |            |            |
|                                          |                 |                                             | Authorize users                                                              |          |            |            |
|                                          |                 |                                             | Manage security                                                              |          |            |            |
|                                          |                 |                                             | 👔 Info 🥰 Users and Groups 🍇 External IDP 👔 Overall Security 👰 Device 🕸 PTZ 🝕 | Speech 🕻 | 💐 Remote R | ecoi < •>  |

XProtect Management Client

Setting permissions to 'Management Server' for the selected role

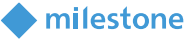

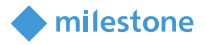

For '*Recording Server*', the following functions must be allowed:

- 'Ediť
- 'Delete'
- 'Manage Hardware'
- 'Manage Storage'

| Milestone XProtect Management Client 202                                                                                                    | 23 R2                                                                                             |                                                                                                    | _        |           | ×               |
|----------------------------------------------------------------------------------------------------|---------------------------------------------------------------------------------------------------|----------------------------------------------------------------------------------------------------|----------|-----------|-----------------|
| <u>File View Action Maintenance Tools Help</u>                                                                                                    | 0                                                                                                 |                                                                                                    |          |           |                 |
| 🗟 🦻 🕝 🗢 🏛                                                                                                    |                                                                                                   |                                                                                                    |          |           |                 |
| Site Navigation 👻 👎 🗙                                                                                                    | Roles 🗸 🗸                                                                                         | Role Settings                                                                                                    |          |           | <b>↓</b> ₽      |
| Limestone Stores - (23.2a)     Limestone Stores - (23.2a)     Devices     Servers     Sorvers     Devices     Crent     Crent     Crent     Crent     Crent     Devices     Devices | Name<br>Nadministrators (Administrators have complet<br>Recording Server and Camera Administrator | Select a security group for which to set security  Management Server  Seconding Servers  Mobile Servers  Mobile Servers  Mobil |          |           | <b>)</b> ^      |
| Basic Users                                                                                                    |                                                                                                   | Note can perform the following on the selected security group                                                                                                    |          |           |                 |
| B System Dashboard                                                                                                    |                                                                                                   | Full control                                                                                                    | Deny     |           |                 |
| 🗈 🅎 Metadata Use                                                                                                    |                                                                                                   | Edit                                                                                                    |          |           | ר ו             |
| Access Control                                                                                                    |                                                                                                   | Delete                                                                                                    |          |           |                 |
| Transact                                                                                                    |                                                                                                   | Manage hardware                                                                                                    |          |           |                 |
| 🗈 🐺 Healthcare                                                                                                    |                                                                                                   | Manage storage                                                                                                    |          |           | J               |
| 🖅 🌏 Alarms                                                                                                    |                                                                                                   | manage security                                                                                                    |          |           |                 |
| <b></b> €                                                                                                    |                                                                                                   | 👔 Info 🥰 Users and Groups 🍇 External IDP 🔒 Overall Security 🗞 Device 💠 PTZ 🐧 Speed                                                                                                    | ch 🙀 Rer | note Reco | <b>∢ · &gt;</b> |

XProtect Management Client

Setting permissions to 'Recording Server' for the selected role

For 'Hardware' (devices added to a recording server), the following must be allowed:

- 'Ediť
- 'Delete'
- 'Driver commands'
- 'View hardware password'

| Milestone XProtect Management Client 20                                                                                                    | 23 R2                                                                                             |                                                                                                    | -          | - 0        | ×          |
|----------------------------------------------------------------------------------------------------|---------------------------------------------------------------------------------------------------|----------------------------------------------------------------------------------------------------|------------|------------|------------|
| <u>File View Action Maintenance Tools Hel</u>                                                                                                    | p                                                                                                 |                                                                                                    |            |            |            |
| 🖬 🦻 🕝 🗢 🛱                                                                                                    |                                                                                                   |                                                                                                    |            |            |            |
| Site Navigation 👻 🕂 🗙                                                                                                    | Roles 👻 🕂                                                                                         | Role Settings                                                                                          |            |            | <b>↓</b> ‡ |
| Limestone Stores - (23.2a)     Limestone Stores - (23.2a)     Limestone Stores - (23.2a)     Servers     Servers     Servers     Servers     Coinet     Mode and Events | Name<br>Nadministrators (Administrators have complet<br>Recording Server and Camera Administrator | Select a security group for which to set security  Mobile Servers Hardware Cameras Microphones Seakers |            |            | )<br>,     |
| Roles                                                                                                    |                                                                                                   | Role can perform the following on the selected security group                                          |            |            |            |
| System Dashboard                                                                                                    |                                                                                                   | Allow                                                                                                  |            | Deny       |            |
| Server Logs                                                                                                    |                                                                                                   | Full control                                                                                           |            |            |            |
| 🗄 🕎 Metadata Use                                                                                                    |                                                                                                   | Edit 🗸                                                                                                 |            |            |            |
| Access Control                                                                                                    |                                                                                                   | Delete 🗸                                                                                               |            |            |            |
| Transact                                                                                                    |                                                                                                   | Driver commands                                                                                        |            |            |            |
| Healthcare                                                                                                    |                                                                                                   | View hardware password                                                                                 |            |            |            |
| 🗄 🌛 Alarms                                                                                                    |                                                                                                   | Manage security                                                                                        |            |            |            |
| -                                                                                                    |                                                                                                   | 👔 Info 🥵 Users and Groups 🍇 External IDP 😭 Overall Security 👰 Device 🚭 PTZ 🌜                           | 🕈 Speech 🕻 | 💐 Remote F | ecoi < ·>  |

XProtect Management Client

Setting permissions to 'Hardware' for the selected role

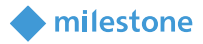

For 'Cameras' and the other device types (not shown with screenshots), the following must be allowed:

- 'Read'
- 'Ediť
- 'View live'

| Milestone XProtect Management Client 20       | 23 R2                                         |                                                                   |                   | -          |          | ×                 |
|-----------------------------------------------|-----------------------------------------------|-------------------------------------------------------------------|-------------------|------------|----------|-------------------|
| <u>File View Action Maintenance Tools Hel</u> | p                                             |                                                                   |                   |            |          |                   |
| 🗟 🦻 🕝 🗢 🏥                                     |                                               |                                                                   |                   |            |          |                   |
| Site Navigation 🗸 🕂 🗙                         | Roles 👻 👎                                     | Role Settings                                                     |                   |            |          | <b>•</b> 4        |
| E Dimestone Stores - (23.2a)                  | Name                                          | Select a security group for which to set security                 |                   |            |          |                   |
| Basics                                        | R Administrators (Administrators have complet |                                                                   |                   |            |          | -                 |
| Envire Connect Services                       | NRecording Server and Camera Administrator    |                                                                   |                   |            |          |                   |
| ⊕ w Devices                                   |                                               | Microphones                                                       |                   |            |          |                   |
|                                               |                                               | Speakers                                                          |                   |            |          |                   |
| Rules and Events                              |                                               | Metadata                                                          |                   |            |          | $\sim$            |
| Security                                      |                                               | Role can perform the following on the selected security group     |                   |            |          |                   |
| Basic Users                                   |                                               |                                                                   | Allow             | Denv       |          |                   |
| ⊕ System Dashboard                            |                                               | Full sector                                                       | Allow             | Deny       |          |                   |
| Server Logs                                   |                                               | Full control                                                      |                   |            |          | _                 |
| 🕀 🅎 Metadata Use                              |                                               | Read                                                              | ✓                 |            |          |                   |
| Access Control                                |                                               | Edit                                                              | $\checkmark$      |            |          |                   |
| Incidents                                     |                                               | View live                                                         | ✓                 |            |          | וע                |
| Healthcare                                    |                                               | View restricted live                                              |                   |            |          |                   |
| Harms                                         |                                               | Playback                                                          |                   |            |          |                   |
| -                                             |                                               | Playback restricted recordings                                    |                   |            |          |                   |
|                                               |                                               | Retrieve remote recordings                                        |                   |            |          |                   |
|                                               |                                               | Read sequences                                                    |                   |            |          |                   |
|                                               |                                               | Smart search                                                      |                   |            |          |                   |
|                                               |                                               | Export                                                            |                   |            |          |                   |
|                                               |                                               | Create bookmarks                                                  |                   |            |          |                   |
|                                               |                                               | Read bookmarks                                                    |                   |            |          |                   |
|                                               |                                               | Edit bookmarks                                                    |                   |            |          |                   |
|                                               |                                               | Delete bookmarks                                                  |                   |            |          |                   |
|                                               |                                               | Create and extend evidence locks                                  |                   |            |          |                   |
|                                               |                                               | Read evidence locks                                               |                   |            |          |                   |
|                                               |                                               | Delete and reduce evidence locks                                  |                   |            |          |                   |
|                                               |                                               | Create and extend live and playback restrictions                  |                   |            |          |                   |
|                                               |                                               | Read live and playback restrictions                               |                   |            |          |                   |
|                                               |                                               | Delete and reduce live and playback restrictions                  |                   |            |          |                   |
|                                               |                                               | Start manual recording                                            |                   |            |          |                   |
|                                               |                                               | Stop manual recording                                             |                   |            |          |                   |
|                                               |                                               | AUX commands                                                      |                   |            |          |                   |
|                                               |                                               | Manual PTZ                                                        |                   |            |          |                   |
|                                               |                                               | Activate PTZ presets or patrolling profiles                       |                   |            |          |                   |
|                                               |                                               | Manage PTZ presets or patrolling profiles                         |                   |            |          |                   |
|                                               |                                               | Lock/unlock PTZ presets                                           |                   |            |          |                   |
|                                               |                                               | Reserve PTZ sessions                                              |                   |            |          |                   |
|                                               |                                               | Release PTZ sessions                                              |                   |            |          |                   |
|                                               |                                               | Delete recordings                                                 |                   |            |          |                   |
|                                               |                                               | Lift privacy masks                                                |                   |            |          |                   |
|                                               |                                               | Manage security                                                   |                   |            |          |                   |
|                                               |                                               | 👔 Info 🧊 Users and Groups ½ External IDP 😭 Overall Security 🗟 Dev | rice 💠 PTZ 🍕 Sper | ech 🙀 Remo | ote Reco | <b>i &lt; ·</b> ≯ |
|                                               | 1                                             |                                                                   |                   |            | -        |                   |

XProtect Management Client Setting permissions to 'Cameras' for the selected role

With the above permissions settings set, access to managing the VMS functions and the devices will be checked and enforced by the VMS servers. This ensures that administrators in this role can only manage the specific areas of the VMS that they have been granted permissions to - even if using a custom-made 3<sup>rd</sup> party "Management Tool" that utilizes the MIP SDK or the VMS APIs.

#### Permission requirements advice

When certain overall permissions are allowed, the XProtect Management Client will notify the administrator that additional permissions are required to obtain access to the feature.

In the example below, the 'Manage federated site hierarchy' for the 'Management Server' has been allowed. However, to be able to manage the federated site hierarchy, the administrator must also have access to read federated sites. If permissions to read sites is not given, the administrator technically has permission to manage the federated site hierarchy, but in fact it will not be possible because the information for the federated sites cannot be read.

milestone

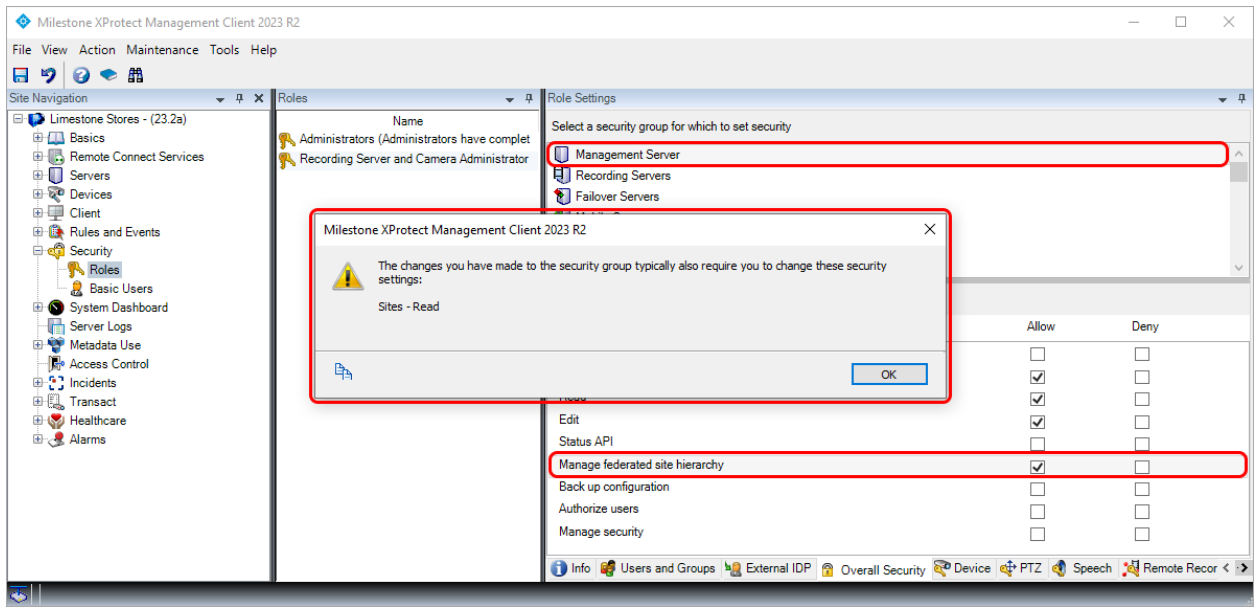

XProtect Management Client Notification of missing permissions

In the example above, the missing permissions are enabled by selecting the 'Sites' node and allow 'Read' (not shown in a screenshot).

Another case where the XProtect Management Client will notify the administrator that more permissions may be needed is when setting permissions to work with rules.

In this case, the administrator needs additional permissions to configure the rules. This is because rules can be trigged on events from several types of sources and can trigger various VMS actions. If the administrator lacks read permissions to event sources and to the VMS features that are triggered by the events, then it's technically possible for the administrator to manage rules but not to select triggering events and set actions to perform - making it impossible to properly manage rules.

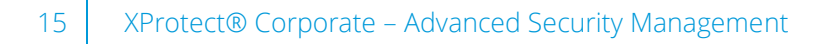

| Milestone XProtect Management Client 2023 | 3 R2                                                |                                                                   |                         | - 0          | ×        |
|-------------------------------------------|-----------------------------------------------------|-------------------------------------------------------------------|-------------------------|--------------|----------|
| File View Action Maintenance Tools Help   |                                                     |                                                                   |                         |              |          |
|                                           |                                                     | la Low                                                            |                         |              | -        |
| Site Navigation + 4 X                     | Roles 🗸 🗸                                           | Role Settings                                                     |                         |              | • 4      |
| E Limestone Stores - (23.2a)              | Name<br>Administratore (Administratore have complet | Select a security group for which to set security                 |                         |              |          |
| Remote Connect Services                   | Recording Server and Camera Administrator           | Recording Servers                                                 |                         |              | ^        |
| 🕀 🚺 Servers                               | Milestone XProtect Management Client 2023           | 182 X                                                             |                         |              |          |
| 🗄 🔯 Devices                               | milestone Arroteet management eiten 2025            |                                                                   |                         |              |          |
| Client                                    | The changes you have made to the se                 | ecurity group typically also require you to change these security |                         |              |          |
| Kules and Events                          | settings:                                           |                                                                   |                         |              |          |
| Roles                                     | Microphones - Read<br>Speakers - Read               |                                                                   |                         |              |          |
| 🔒 Basic Users                             | Metadata - Read                                     |                                                                   |                         |              |          |
| 🗄 🕥 System Dashboard                      | Output - Read                                       |                                                                   |                         |              |          |
| Server Logs                               | Smart Wall - Read                                   |                                                                   |                         |              |          |
| Metadata Use                              | Matrix - Read                                       |                                                                   |                         |              |          |
| Incidents                                 | System monitor - Read                               |                                                                   |                         |              |          |
| Transact                                  |                                                     |                                                                   |                         |              |          |
| 🕀 🌄 Healthcare                            |                                                     |                                                                   |                         |              |          |
| 🗄 🧏 Alarms                                | Ē <u>s</u>                                          | ОК                                                                |                         |              |          |
|                                           | -                                                   | B Rules                                                           |                         |              |          |
|                                           |                                                     | Sites                                                             |                         |              | _        |
|                                           |                                                     | <u> </u>                                                          |                         |              | ~        |
|                                           |                                                     | Role can perform the following on the selected security group     |                         |              |          |
|                                           |                                                     |                                                                   | Allow                   | Deny         |          |
|                                           |                                                     | Full control                                                      | ✓                       |              |          |
|                                           |                                                     | Read                                                              | $\checkmark$            |              |          |
|                                           |                                                     | Edit                                                              | $\checkmark$            |              |          |
|                                           |                                                     | Delete                                                            | $\checkmark$            |              |          |
|                                           |                                                     | Create rule                                                       | $\checkmark$            |              |          |
|                                           |                                                     | Manage security                                                   | $\checkmark$            |              |          |
|                                           |                                                     | 🗊 Info 🦸 Users and Groups 🔚 External IDP 😭 Overall Security       | ኛ Device 💠 PTZ 🖪 Speech | 🙀 Remote Rev | coi < ·> |

#### XProtect Management Client

#### Notification of missing permissions

That said, it may be desired to only grant the administrator permissions to a subset of sources and features as it is then possible to limit the sources and actions that the administrator can work with in the rule. For example, the administrator's permissions could be limited to rules for a specific group of cameras.

If an administrator attempts to work with a rule that includes cameras, that are not covered by the administrator's read permissions, the sources are listed as: '(deleted or restricted device)'.

| Milestone XProtect Management C                                                                                                    | 🔷 Milestone XProtect Management Client 2023 R2 – 🗆 🗙                                                                                                    |                                                     |           |           |                       |  |  |
|----------------------------------------------------------------------------------------------------|----------------------------------------------------------------------------------------------------|-----------------------------------------------------|-----------|-----------|-----------------------|--|--|
| File View Action Maintenance Too                                                                                                    | ls <u>H</u> elp                                                                                                    |                                                     |           |           |                       |  |  |
| ⊟ 🦻 🕝 🗢 🛱                                                                                                    |                                                                                                    |                                                     |           |           |                       |  |  |
| Site Navigation 🗸 🕂 🗙                                                                                                    | Rules 🗸 🗸                                                                                                    | Rule Information                                    |           |           | <b>▼</b> <sup>‡</sup> |  |  |
| Interstandard         Interstandard         Interstandard <td< td=""><td>Rules  Rules  Default Goto Preset when PTZ is done Rule  Default Record on Bookmark Rule  Default Record on Motion Rule  Default Start Audio Feed Rule  Default Start Audio Feed Rule  Default Start Feed Rule  Default Start Feed Rule  Manual Recording</td><td>Name:         Manual Recording         Description:</td><td>e), (dele</td><td>eted or r</td><td>restric</td></td<> | Rules  Rules  Default Goto Preset when PTZ is done Rule  Default Record on Bookmark Rule  Default Record on Motion Rule  Default Start Audio Feed Rule  Default Start Audio Feed Rule  Default Start Feed Rule  Default Start Feed Rule  Manual Recording | Name:         Manual Recording         Description: | e), (dele | eted or r | restric               |  |  |
|                                                                                                    |                                                                                                    | ¢                                                   |           |           | >                     |  |  |

XProtect Management Client

Rule details indicating missing permissions to read devices (or indicating deleted devices)

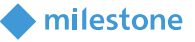

The reason why the rule shows the device name as '(*deleted or restricted device*)' and not as either "deleted" or "restricted" is that the Management Client's request to resolve the device ID to its name results in the same answer from the VMS – "device not found". Therefore, the XProtect Management Client does not know if this is because of missing device permissions or if the device has been deleted.

milestone

#### **Missing permission handling**

If there is a difference between the Management Client profile and the permissions in the role, the administrator may, in the XProtect Management Client, see empty dialogs, lists or settings as shown in the screenshot below. The administrator in the example has the ability to view rules enabled in the Management Client profile, but does not have security permission to read rules.

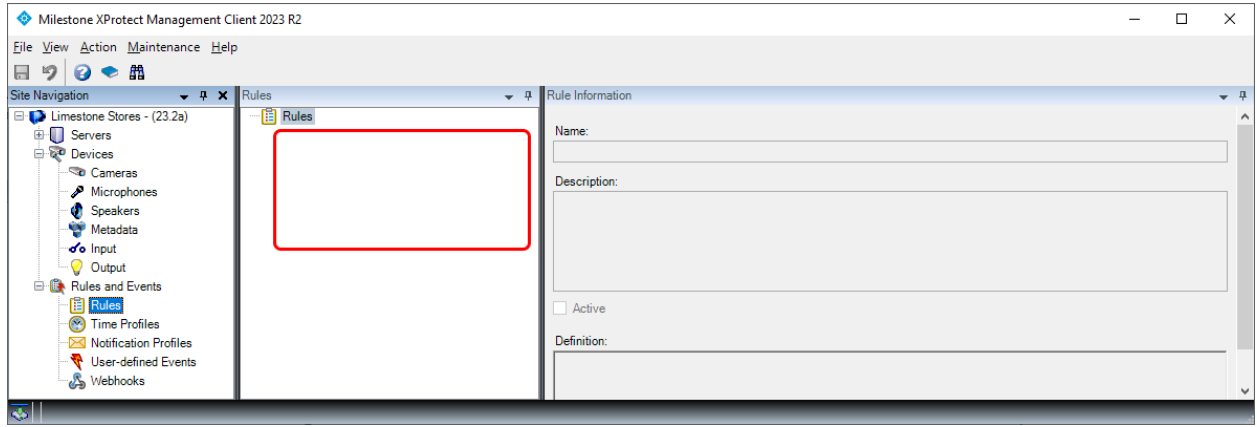

XProtect Management Client

Defined rules are not shown because the administrator lacks permissions to read rules

When trying to administrate settings, features or devices, that the administrator does not have permissions for, the XProtect Management Client will display an error message with information about the insufficient permissions for this management operation.

| <b>I</b>                                     | 0 1                                                                                                    |     |            |
|----------------------------------------------|----------------------------------------------------------------------------------------------------|-----|------------|
| Milestone XProtect Management Client 2023 R2 |                                                                                                    | - 🗆 | $\times$   |
| File View Action Maintenance Help            |                                                                                                    |     |            |
| 🗟 🦻 📀 🗢 🏛                                    |                                                                                                    |     |            |
| Site Navigation 👻 🕂 🗙 Smart V                | /all v Properties                                                                                                    |     | <b>→</b> ‡ |
| Site Navigation <ul> <li></li></ul>          | Jall     Properties       Smart Wall     Add Smart Wall       Add Smart Wall     X       Smart Wall information     X       Name:     Smart Wall       Smart Wall     Description:       This is the Smart Wall in the Control Room       Milestone XProtect Management Client 2023 R2       You do not have sufficient permissions to complete the operation.       Stat       No ti       Tride       CK |     | -          |
|                                              | OK Cancel                                                                                                    |     |            |
|                                              |                                                                                                    | _   | _          |
| $\sim$                                       |                                                                                                    |     |            |

XProtect Management Client

Missing permissions to edit (and thus also create) Smart Walls

#### Individual device permission

In addition to setting the device permission on the '*Overall Security*' tab, it is also possible to set permissions for viewing and managing individual devices. This is done on the '*Device*' tab. Here permissions can be set for a group of devices or for an individual device.

milestone

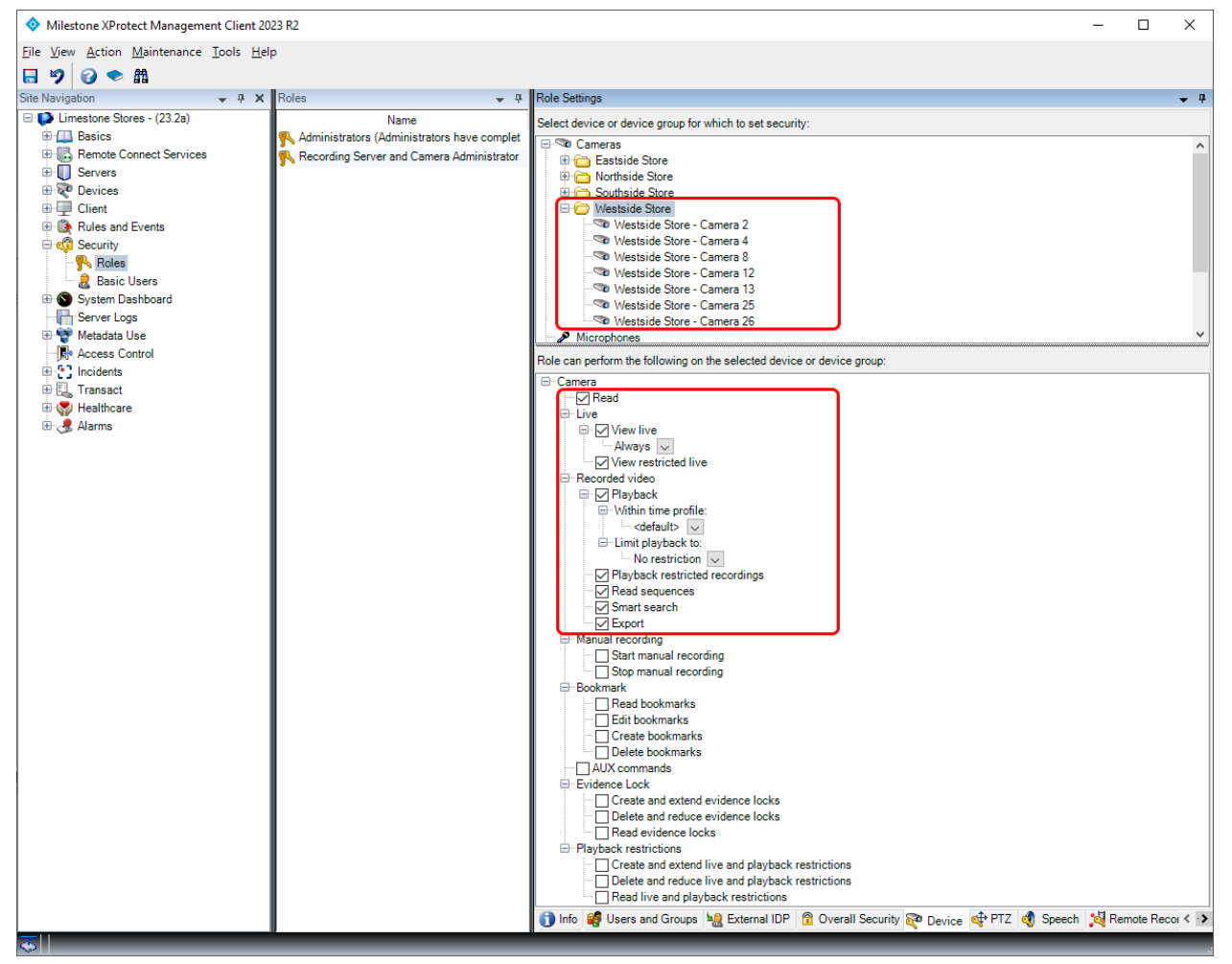

XProtect Management Client

Individual device permissions - 'Read' and 'View live' set for a group of cameras

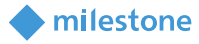

### **Inherited device permissions**

When setting 'Allow' or 'Deny' permissions for devices, for instance cameras, on the 'Overall Security' tab, the permissions are inherited by all devices of this type in the VMS.

#### **Allow permission**

In the example below, permissions have been set to 'Allow' for some of the camera functions.

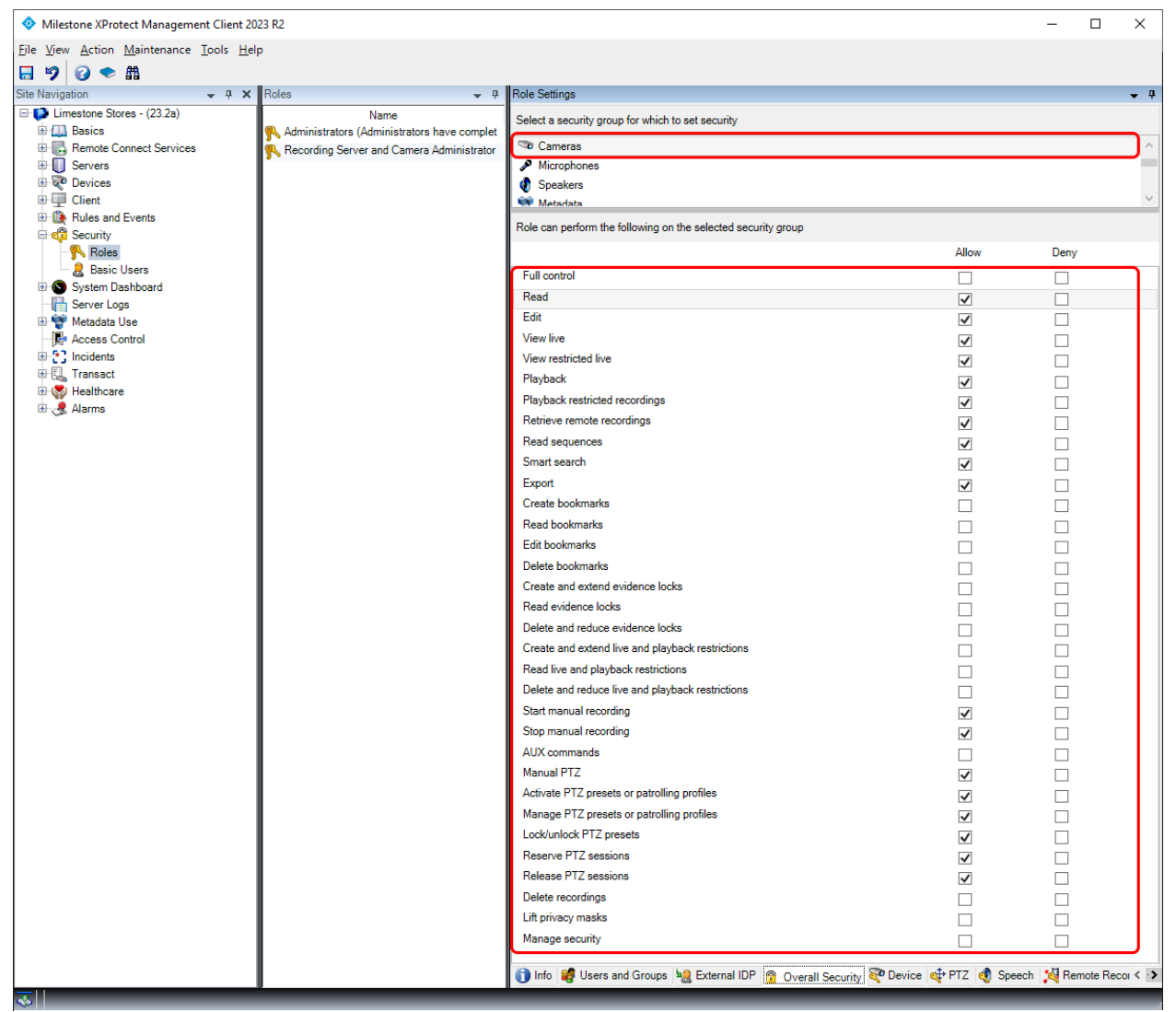

XProtect Management Client Overall Security – 'Allow' set for some of the camera functions

Having set the camera permissions for the role in the '*Overall Security*' tab. The '*Allow*' permissions are now inherited by all cameras currently added to the VMS as well as cameras that may be added to the VMS later.

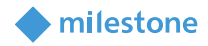

This can be seen by selecting the '*Device*' tab, where the camera permissions set to '*Allow*' on the '*Overall*' *Security*' tab, are now checked and greyed out for all cameras.

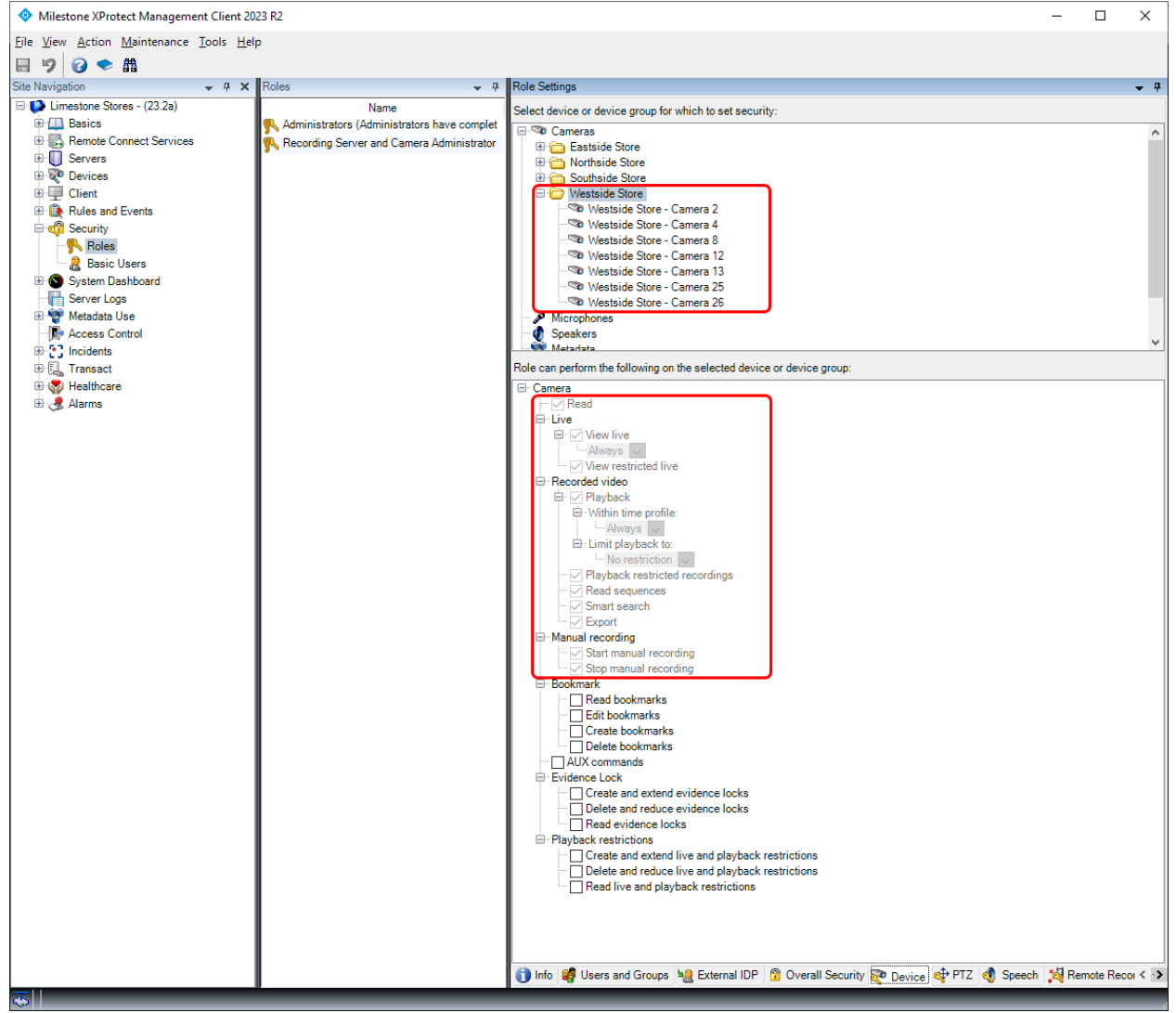

XProtect Management Client

Allow permissions inherited by the cameras and shown as checked and read only

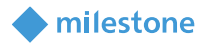

Settings not defined as either '*Allow*' or '*Deny*' on the '*Overall Security*' tab can be set individually per group or per individual camera.

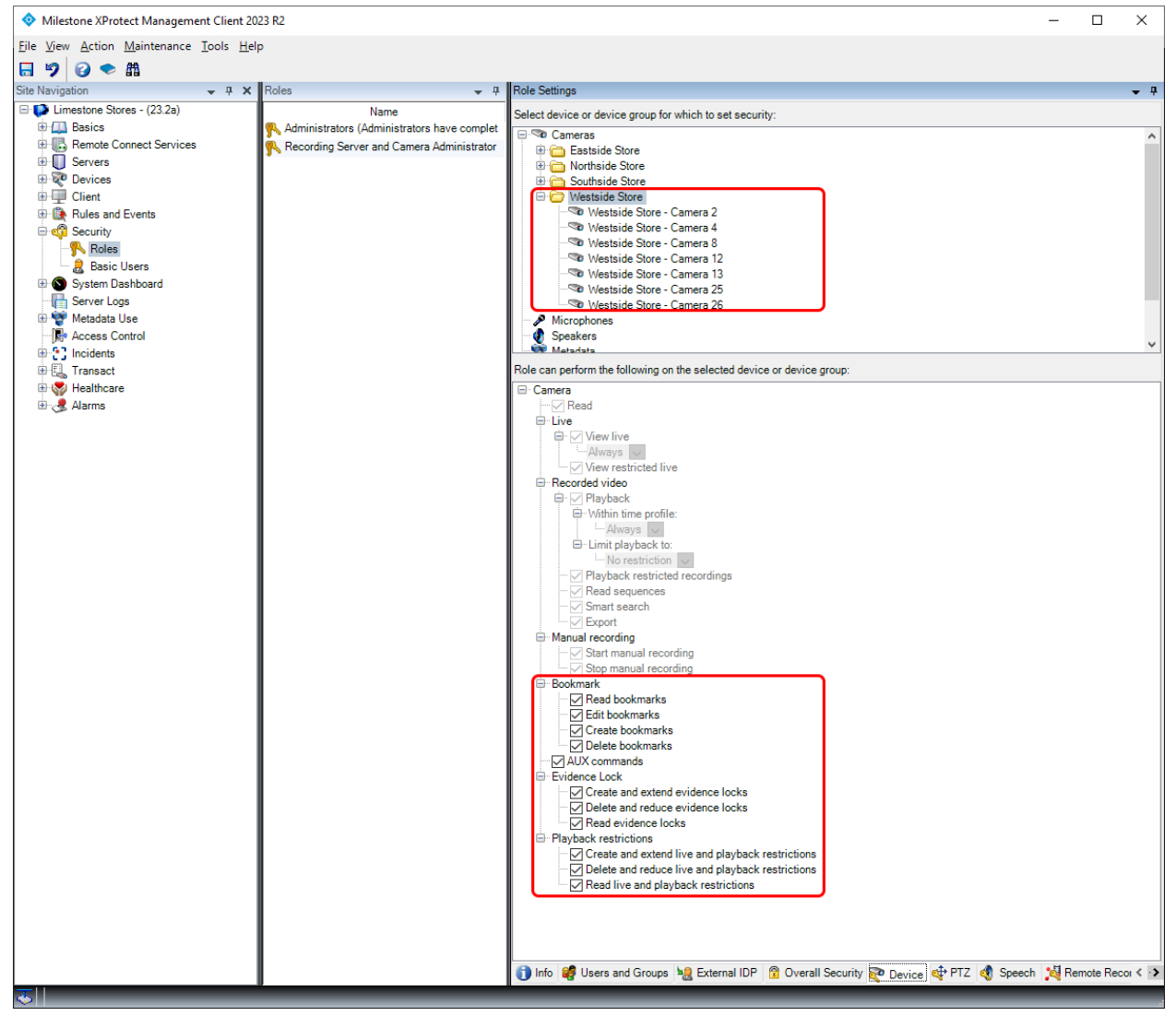

XProtect Management Client Permissions not set to either 'Allow' or 'Deny' can be set individually per group or per camera

#### Deny permission and multiple roles

In addition to the '*Allow*' permission, XProtect Corporate supports a '*Deny*' permission. The '*Deny*' permission can be used to override the '*Allow*' permission in cases where users or administrators are members of multiple roles and, via the combined '*Allow*' permissions in the roles, gain access to more functions than they should.

To make it easier to understand how permissions across roles are combined for users or administrators that are members of multiple roles, the following examples will illustrate it for various scenarios:

- If the 'Allow' permission is set for some specific cameras on the 'Device' tab in one role and nothing is selected in another role, the users or administrators will be able to access the cameras for which the 'Allow' permission is set
- If the 'Allow' permission is set for 'Cameras' on the 'Overall Security' tab in one role and nothing is selected in another role, the users or administrators will be able to access all cameras

milestone

- If the 'Allow' permission is set for 'Cameras' on the 'Overall Security' tab in one role, but set to 'Deny' on the 'Overall Security' tab in another role, the users or administrators will not be able to access any cameras, as 'Deny' overrides the 'Allow' permission
- If the 'Allow' permission is set for some specific cameras on the 'Device' tab in one role, but set to 'Deny' on the 'Overall Security' tab in another role, the users or administrators will not be able to access any cameras, as 'Deny' overrides the 'Allow' permission

Therefore, by creating an extra role with '*Deny*' set for the unwanted permissions and by adding the users or administrators to this role, the unwanted permissions can be removed for the users or administrators. This can be utilized to permanently or temporarily deny users or administrators access to functions and device types, that they would otherwise be able to access.

| ♦ Milestone XProtect Management Client 2023 R2                                                                                                    |                                               |                                                               |                         |                    |      |
|----------------------------------------------------------------------------------------------------|-----------------------------------------------|---------------------------------------------------------------|-------------------------|--------------------|------|
| <u>File View Action Maintenance Tools Hel</u>                                                                                                    | p                                             |                                                               |                         |                    |      |
| 日 🦻 🕝 🗢 曲                                                                                                    |                                               |                                                               |                         |                    |      |
| Site Navigation 👻 🕂 🗙                                                                                                    | Roles 👻 👎                                     | Role Settings                                                 |                         | -                  | , д  |
| 🖃 🚺 Limestone Stores - (23.2a)                                                                                                    | Name                                          | Select a security group for which to set security             |                         |                    |      |
| Basics                                                                                                    | R Administrators (Administrators have complet | Common ( )                                                    |                         |                    |      |
| Services                                                                                                    | Necording Server and Camera Administrator     | Microphonon                                                   |                         |                    | Û    |
|                                                                                                    |                                               |                                                               |                         |                    |      |
|                                                                                                    |                                               | Note can perform the following on the selected security group |                         |                    |      |
| Rules and Events                                                                                                    |                                               |                                                               | Allow                   | Deny               | _    |
| Security                                                                                                    |                                               | Full control                                                  |                         |                    |      |
| Basic Users                                                                                                    |                                               | Read                                                          | $\checkmark$            |                    |      |
| System Dashboard     System Dashboard     System Dashboard |                                               | Edit                                                          | $\checkmark$            |                    |      |
| - Final Server Logs                                                                                                    |                                               | View live                                                     | $\checkmark$            |                    |      |
| 🕀 🕎 Metadata Use                                                                                                    |                                               | View restricted live                                          | $\checkmark$            |                    |      |
| Access Control                                                                                                    |                                               | Playback                                                      | $\checkmark$            |                    |      |
|                                                                                                    |                                               | Playback restricted recordings                                | $\checkmark$            |                    |      |
| Healthcare                                                                                                    |                                               | Retrieve remote recordings                                    | $\checkmark$            |                    |      |
| 🗄 🍓 Alarms                                                                                                    |                                               | Read sequences                                                | $\checkmark$            |                    |      |
|                                                                                                    |                                               | Smart search                                                  | $\checkmark$            |                    |      |
|                                                                                                    |                                               | Export                                                        | $\checkmark$            |                    |      |
|                                                                                                    |                                               | Create bookmarks                                              |                         | $\checkmark$       |      |
|                                                                                                    |                                               | Read bookmarks                                                |                         |                    |      |
|                                                                                                    |                                               | Edit bookmarks                                                |                         |                    |      |
|                                                                                                    |                                               | Delete bookmarks                                              |                         |                    |      |
|                                                                                                    |                                               | Create and extend evidence locks                              |                         |                    |      |
|                                                                                                    |                                               | Read evidence locks                                           |                         |                    |      |
|                                                                                                    |                                               | Delete and reduce evidence locks                              |                         |                    |      |
|                                                                                                    |                                               | Create and extend live and playback restrictions              |                         |                    |      |
|                                                                                                    |                                               | Read live and playback restrictions                           |                         |                    |      |
|                                                                                                    |                                               | Delete and reduce live and playback restrictions              |                         | $\checkmark$       |      |
|                                                                                                    |                                               | Start manual recording                                        | $\checkmark$            |                    |      |
|                                                                                                    |                                               | Stop manual recording                                         | $\checkmark$            |                    |      |
|                                                                                                    |                                               | AUX commands                                                  |                         | $\checkmark$       |      |
|                                                                                                    |                                               | Manual P12                                                    | $\checkmark$            |                    |      |
|                                                                                                    |                                               | Activate P12 presets or patrolling profiles                   | $\checkmark$            |                    |      |
|                                                                                                    |                                               | Manage P12 presets or patrolling profiles                     | ~                       |                    |      |
|                                                                                                    |                                               | Lock/uniock P12 presets                                       | ✓                       |                    |      |
|                                                                                                    |                                               | Reserve F12 sessions                                          |                         |                    |      |
|                                                                                                    |                                               | Release F12 sessions                                          | ✓                       |                    |      |
|                                                                                                    |                                               | Delete recordings                                             |                         |                    |      |
|                                                                                                    |                                               | Lin privacy masks                                             |                         |                    |      |
|                                                                                                    |                                               | Manage security                                               |                         |                    |      |
|                                                                                                    |                                               | 🚺 Info 🥞 Users and Groups 🔌 External IDP 🤗 Overall Security   | ኛ Device 💠 PTZ 🖪 Speech | n 🧏 Remote Recoi 🔇 | < -> |

XProtect Management Client

Overall Security – '*Deny*' set for some of the camera functions

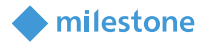

When selecting the device tab, the camera permissions set to '*Deny*' on the '*Overall Security*' tab, are displayed as unchecked and greyed out as they are inherited from the '*Overall Security*' tab.

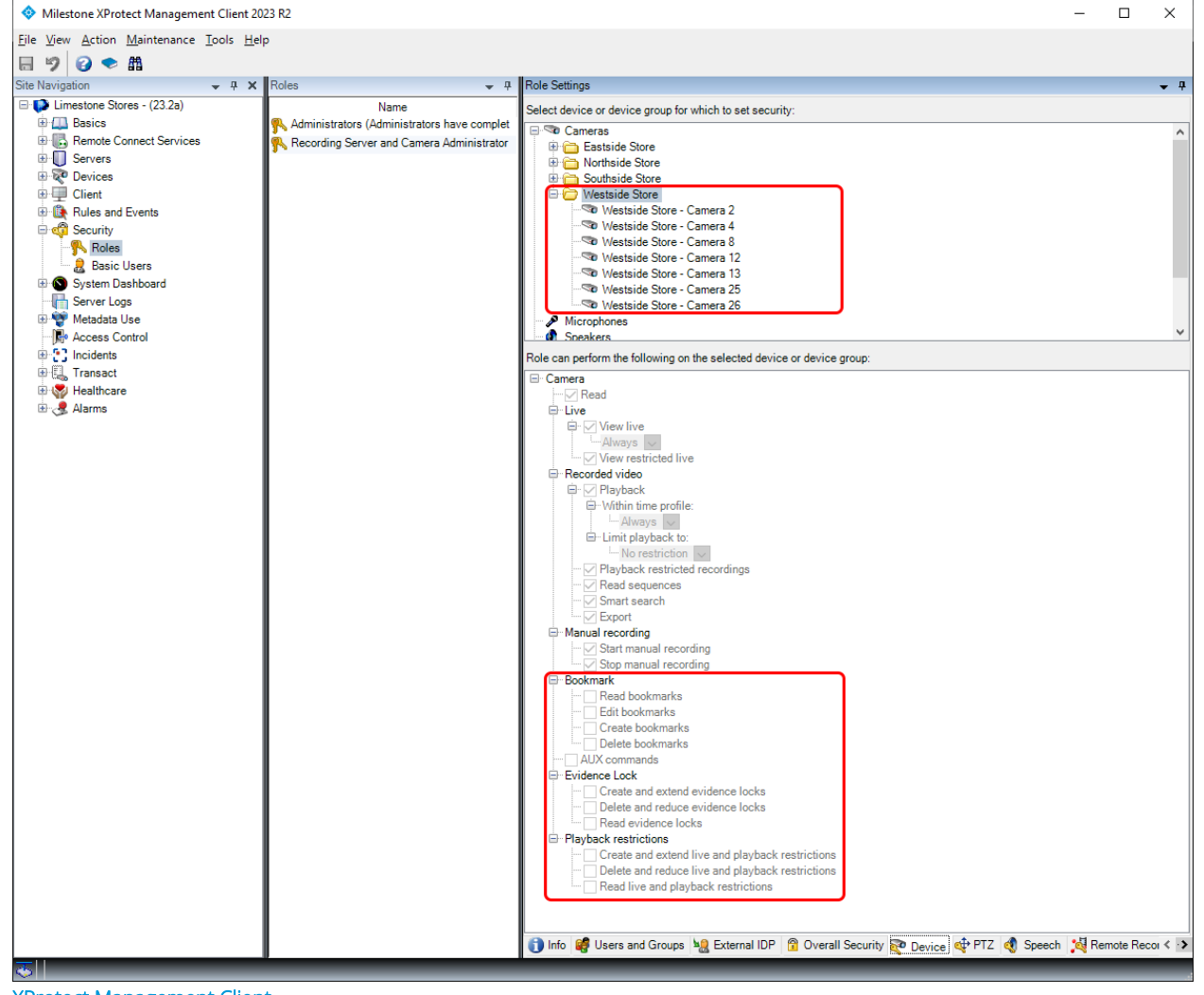

XProtect Management Client 'Deny' permissions inherited by the cameras are shown as unchecked and read-only

#### **Documentation - Role Settings**

For detailed information about configuration of roles and permissions, please refer to the documentation which can be found by selecting the '*Roles*' node in the XProtect Management Client and pressing '*F1*' on the keyboard. Alternatively, visit <u>Milestone – Documentation; Roles</u>

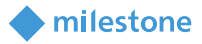

### **Dual Authorization**

In addition to supporting profiles and permissions for viewing and managing devices and VMS functionality, XProtect Corporate also offers an additional layer of security via the Dual Authorization feature.

Dual Authorization is a feature whereby a user or administrator wishing to log in to the VMS must be authorized manually by a second privileged user or administrator.

Dual authorization has been implemented as a role setting and is supported for both the XProtect Smart Client and for the XProtect Management Client. If the XProtect Mobile client, the XProtect Web Client or MIP SDK integrations are used for a role that requires dual authorization, access will be denied as these clients and MIP SDK integrations do not support dual authorization.

#### Configuration

Dual authorization is enabled for a role by checking the '*Login authorization required*' checkbox on the role's '*Info*' tab. When this is done, all users with this role will be prompted to have a second privileged user authorize their login to the VMS.

| File Verw Action Maintenance Tools Help  File Verw Action Maintenance Tools Help  Pile Steres - 2 And Stores - 2 And Stores - | Ø Milestone XProtect Management                                                                                                    | ♦ Milestone XProtect Management Client 2023 R2 – □ X |                                                                                                    |                                                                                                    |        |           |     |  |  |
|----------------------------------------------------------------------------------------------------|----------------------------------------------------------------------------------------------------|------------------------------------------------------|----------------------------------------------------------------------------------------------------|----------------------------------------------------------------------------------------------------|--------|-----------|-----|--|--|
| Image: Second Second Secon           | File View Action Maintenance                                                                                                    | Tools Hel                                            | lp                                                                                                    |                                                                                                    |        |           |     |  |  |
| Site Nargement Client profile                                                                                                    | 🗟 🆻 🚱 🗢 🛱                                                                                                    |                                                      |                                                                                                    |                                                                                                    |        |           |     |  |  |
| ■ Unrestore Store (23.2a)       Name         ■ Obics       Rende Connect Services         ■ Desice       Pecording Server and Camera Administrators         ■ Obics       Pecording Server and Camera Administrators         ■ Desice       Pecording Server and Camera Administrators         ■ Desice       Pecording Server and Camera Administrators         ■ Desice       Pecording Server and Camera Administrators         ■ Desice       Pecording Server and Camera Administrators         ■ Desice       Pecording Server and Camera Administrators         ■ Desice       Pecording Server and Camera Administrators         ■ Desice       Pecording Server and Camera Administrators         ■ Desice       Pecording Server and Camera Administrators         ■ Desice       Pecording Server and Camera Administrators         ■ Desice       Pecording Server and Camera Administrators         ■ Desice       Pecording Server and Camera Administrators         ■ Desice       Periode         ■ Desice       Periode         ■ Desice       Periode         ■ Desice       Periode         ■ Desice       Periode         ■ Desice       Periode         ■ Desice       Periode         ■ Desice       Periode         ■ Default <td>Site Navigation</td> <td><b>↓</b> ₽ X</td> <td>Roles 👻 🖓</td> <td>Role Settings</td> <td></td> <td></td> <td>• 4</td>                                                                                                    | Site Navigation                                                                                                    | <b>↓</b> ₽ X                                         | Roles 👻 🖓                                                                                                    | Role Settings                                                                                                    |        |           | • 4 |  |  |
|                                                                                                    | <ul> <li>Limestone Stores - (23.2a)</li> <li>Basics</li> <li>Bervets</li> <li>Client</li> <li>Client</li> <li>Rules and Events</li> <li>Rules and Events</li> <li>Rules and Events</li> <li>Rules</li> <li>Viser-defined Events</li> <li>Ceneric Events</li> <li>Vebbooks</li> <li>System Dashboard</li> <li>Server Logs</li> <li>Server Logs</li> <li>Metadatu Use</li> <li>Recess Control</li> <li>Sincients</li> <li>Incidents</li> <li>Anarystice</li> <li>Alarms</li> </ul> |                                                      | Name<br>Administrators (Administrators have complete<br>Recording Server and Camera Administrators<br>Security Operators (This role provides the sec<br>Security Supervisors (This role provides access) | Roles information         Name:         Security Operators         Description:         This role provides the security operators access to the cameras they neede to monitor.         Management Client profile:         Default Management Client Profile         Default Smart Client Profile:         Default smart Client Profile:         Default smart Client Profile:         Default smart Client Profile:         Default smart Client Profile:         Default smart Client Profile:         Default smart Client Profile:         Always         Evidence lock profile:         Only allow login within time profile:         ‹default>         ✓ Allow Smart Client login         Allow Web Client login         Allow Web Client login         Ø Now Web Client login         Make users anonymous during PTZ sessions         Info       Verse and Groups         Info       Users and Groups | Remote | Recording | ✓   |  |  |

XProtect Management Client

'Login authorization required' enabled for the defined "Security Operators" role

Permission to authorize login is configured by enabling '*Authorize users*' in a second role. This second role does not need to be an administrator role with management permissions. Any role with '*Authorize users*' permission can authorize login. It could for instance be enabled for a "Supervisors" role that otherwise just has access to viewing cameras in the XProtect Smart Client. With '*Authorize users*' enabled for this

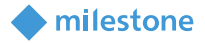

role, the "Supervisors" can authorize user login - even for administrators using the XProtect Management Client.

**Note:** The Dual Authorization function is not supported for the built-in '*Administrators*' role. Members of this role will always be able to log in without any further authorization. Therefore, if the Dual Authorization should be used for administrators of the VMS, a new administrator role must be created and configured with the right set of permissions.

The 'Authorize users' permission is found under the 'Management Server' node in the 'Overall Security' tab.

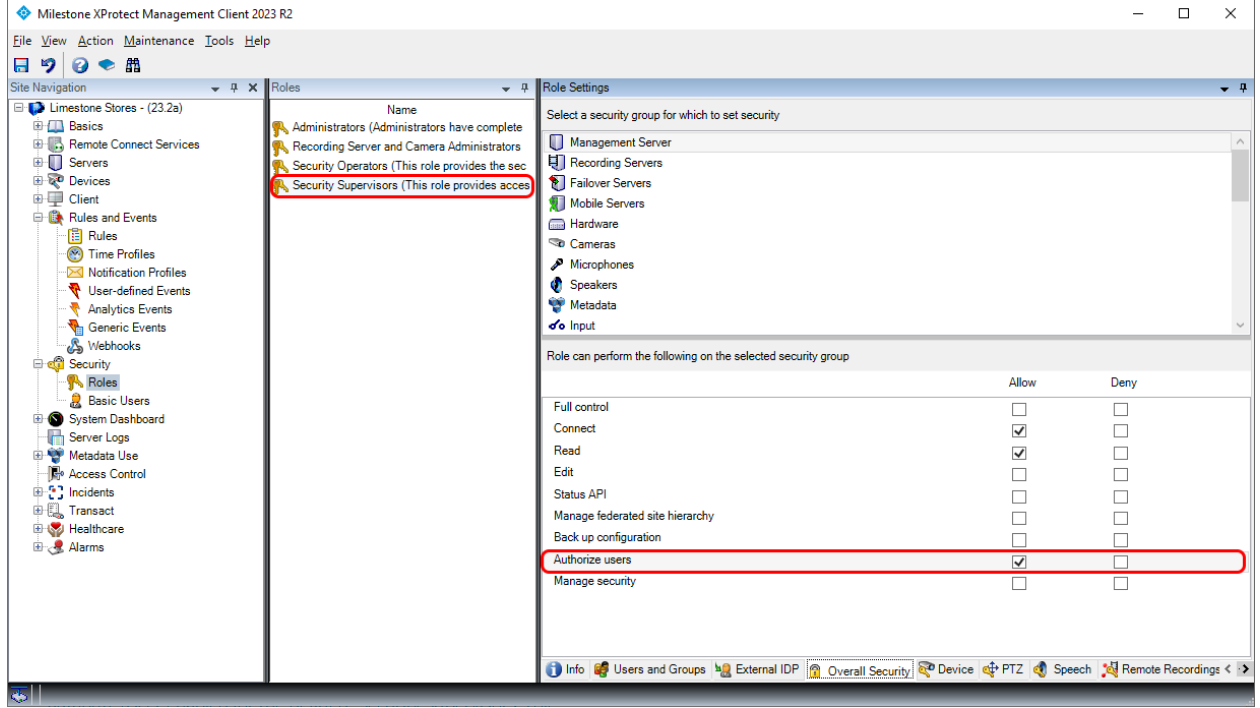

XProtect Management Client 'Authorize users' enabled for the defined "Security Supervisors" role

#### Login authorization

When a user or administrator, who is a member of a role that requires authorization, tries to log in with the XProtect Smart Client or the XProtect Management Client, the user is authenticated as usual. However, once successfully authenticated, the user is presented with a second login dialog prompting for login authorization by another user. The second user must enter his or her username and password to authorize the login.

In both XProtect Smart Client and XProtect Management Client, the user authorizing the login can see who is requesting to be authorized as the name of the user is displayed in the authorization dialog.

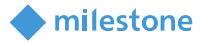

Initial user authentication using the XProtect Management Client or the XProtect Smart Client.

|                |                                                  |                                             | Ŷ |
|----------------|--------------------------------------------------|---------------------------------------------|---|
|                | Milestone<br>XProtect* Management Client 2023 R2 | Milestone<br>XProtect* Smart Client 2023 R2 |   |
|                | Computer:                                        | Computer                                    |   |
|                |                                                  | LimeStone:Stores 🔻                          |   |
|                | Authentication:                                  | Authentication                              |   |
| LALLA.         |                                                  | Basic authentication 🔹                      |   |
|                | User name:                                       | User name                                   |   |
| A Station      | Paceword                                         | Adam Savage 🔹                               |   |
| and the second | •••••••                                          | Password                                    |   |
| a substant     | Change password  Remember password               |                                             |   |
|                |                                                  | Remember password                           |   |
|                |                                                  | Auto-login                                  |   |
|                | Sign in Close                                    | Connect Close                               |   |
| XProtect Manag | gement Client                                    | XProtect Smart Client                       |   |

Login dialog

XProtect Smart Clien Login dialog

Second user authentication and authorization using the XProtect Management Client or the XProtect Smart Client.

|                                                                                                    | ×                                                                        |            |                                                                          | × |
|----------------------------------------------------------------------------------------------------|--------------------------------------------------------------------------|------------|--------------------------------------------------------------------------|---|
|                                                                                                    | Milestone<br>XProtect* Management Client 2023 R2                         |            | Milestone<br>XProtect <sup>®</sup> Smart Client 2023 R2                  |   |
|                                                                                                    | Your login needs to be authorized by a user with<br>authorization rights | and a loss | Your login needs to be authorized by a user<br>with authorization rights |   |
|                                                                                                    | Request from:<br>IBASICI\Adam Savage                                     |            | Request from                                                             |   |
|                                                                                                    | Authentication:                                                          |            | Adam Savage                                                              |   |
|                                                                                                    | Basic authentication                                                     | (PAL ANG)  | Authentication                                                           |   |
| CON REC                                                                                                    |                                                                          | TH AL      | Basic authentication 👻                                                   |   |
| - Alteria                                                                                                    |                                                                          |            |                                                                          |   |
| A REAL PROPERTY AND                                                                                             | Authorized by.                                                           |            | Authorized by                                                            |   |
| The second second second second second second second second second second second second second second second se | James F. Hyneman                                                         |            | James F. Hyneman                                                         |   |
| MAN THE PARTY OF                                                                                                | Password:                                                                |            |                                                                          |   |
| and the second second                                                                                           | ••••••                                                                   |            | Password                                                                 |   |
| and and                                                                                                    |                                                                          |            | ••••••                                                                   |   |
|                                                                                                    | Authorize Cancel                                                         |            | Authorize Cancel                                                         |   |
|                                                                                                    |                                                                          |            |                                                                          |   |

XProtect Management Client Authorization dialog shown after initial login

XProtect Smart Client Authorization dialog shown after initial login

When the second user has been authenticated, the login is authorized and the normal client interface is shown. The client can now be used as usual until closed or logged out.

#### Audit log

When Dual Authorization is used, several audit log entries are registered describing the sequence of actions made by the two users.

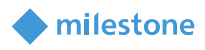

Reading the audit logs from the bottom up the following is documented:

- Adam got authenticated by the Identity Provider in the VMS
- Using the authorization dialog, James got authenticated by the Identity Provider in the VMS
- · Having been authenticated, James authorized Adam's login
- Login for Adam was completed and Adam got access to the VMS with the client used

| Milestone XProtect Management Client 202       | 23 R2               |                                        |                                                                                                    |            |          |                   |                    | -                        |           | ×       |
|------------------------------------------------|---------------------|----------------------------------------|----------------------------------------------------------------------------------------------------|------------|----------|-------------------|--------------------|--------------------------|-----------|---------|
| <u>File View Action Maintenance Tools Help</u> | <b>b</b>            |                                        |                                                                                                    |            |          |                   |                    |                          |           |         |
| 🗟 🦻 🚱 🗢 🛱                                      |                     |                                        |                                                                                                    |            |          |                   |                    |                          |           |         |
| Site Navigation 🗸 📮 🗙                          | Sustem lone Aud     | tions Rule-triggered lone              |                                                                                                    |            |          |                   |                    |                          | Expo      | ort     |
| 🖃 🥵 Limestone Stores - (23.2a)                 | System loga         | ridge ridgered loga                    |                                                                                                    |            |          |                   |                    |                          |           |         |
| 🗉 🛄 Basics                                     |                     |                                        |                                                                                                    |            |          |                   |                    |                          |           |         |
| Remote Connect Services                        | 03-07-2023 1        | 3:19 - 04-07-2023 13:19 🗸              | Category V Permissi V                                                                                           | Source t   | y 🗡 👘    | Source n V        | User ~             | User loca 🗸              | 439 e     | intries |
| Gervers                                        |                     |                                        |                                                                                                    |            |          |                   |                    |                          |           |         |
| 🗄 🖗 Devices                                    | Local time          | Message text                           |                                                                                                    | Permission | Category | Source type       | Source name        | User                     | User loca | ition   |
| Client                                         | 04-07-2023 13:19:09 | User successfully logged in            |                                                                                                    | Granted    | Security | Server            | Limestone Stores   | [BASIC]\ADAM SAVAGE      | 10.10.196 | .64 ^   |
| Rules and Events                               | 04-07-2023 13:19:08 | User authorized '[BASIC]\Adam Sava     | ge'                                                                                                    | Granted    | Security | Server            | Limestone Stores   | [BASIC] JAMES F. HYNEMAN | 10.10.196 | .64     |
| 🗄 🐗 Security                                   | 04-07-2023 13:19:08 | User was authenticated by the Identity | Provider. Authentication succeeded.                                                                             | Granted    | Security | Identity provider | Limestone Stores   | [BASIC] JAMES F. HYNEMAN | 10.10.196 | .64     |
| System Dashboard                               | 04-07-2023 13:18:27 | User was authenticated by the Identity | Provider. Authentication succeeded.                                                                             | Granted    | Security | Identity provider | Limestone Stores   | [BASIC]\ADAM SAVAGE      | 10.10.196 | .64     |
| Server Logs                                    | 04-07-2023 13:12:32 | User 'James F. Hyneman' added to th    | e 'Security Supervisors' role                                                                                   | Granted    | Manageme | Server            | Security Superviso | MILESTONE\JRA            | 10.10.196 | .64     |
| T DO NO MELADATA LISP                          |                     | · · · · · · · · · · · · · · · · · · ·  | 1. The second second second second second second second second second second second second second second second |            |          |                   |                    |                          |           |         |

XProtect Management Client

Audit log – showing the Dual Authorization flow

### **Additional security functionality**

In addition to the Management Client profiles, Role options and Dual Authorization previously covered, XProtect Corporate offers a few additional security functions.

#### **Client login**

In addition to the previously covered profile and permission functions, roles can be configured to control if the XProtect Smart Client, XProtect Mobile client or XProtect Web Client can be used to log in to the VMS.

Controlling what clients users can use enables the VMS administrator to lock down access to the VMS for certain clients so only the client fitting the user's tasks are allowed. This could for instance be:

- · Roaming security guards that only may use the XProtect Mobile client
- Control room users that only may use the XProtect Smart Client
- Administrators that only may use the XProtect Management Client

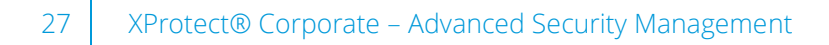

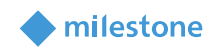

| Eie Werden Aufen Maintenance Tools Help                                                                                                    | Milestone XProtect Management Client 202                                                                                                    | 23 R2                                                                                                    |                                                                                                    | - 0            | ×          |
|----------------------------------------------------------------------------------------------------|----------------------------------------------------------------------------------------------------|----------------------------------------------------------------------------------------------------|----------------------------------------------------------------------------------------------------|----------------|------------|
| Image: Sin Marganet Care Same   Image: Sin Marganet Care Same   Image: Sin Marganet Care Same   Image: Sin Marganet Care Same   Image: Same Same   Image: Same Same                                                                                                    | File View Action Maintenance Tools Help                                                                                                    | <b>)</b>                                                                                                    |                                                                                                    |                |            |
| Site Narry Site Narry | 🖬 🦻 🕝 🗢 🏥                                                                                                    |                                                                                                    |                                                                                                    |                |            |
| Image: Stores (23.2) Name   Rest information   Rest information <td>Site Navigation 👻 🕂 🗙</td> <td>Roles 🗸 🖓</td> <td>Role Settings</td> <td></td> <td><b>→</b> #</td>                                                                                                    | Site Navigation 👻 🕂 🗙                                                                                                    | Roles 🗸 🖓                                                                                                    | Role Settings                                                                                                    |                | <b>→</b> # |
|                                                                                                    | Limestone Stores - (23.2a)     Devices     Servers     Servers     Client     Rules and Events     Rules     Wolfication Profiles     Rules     Client     Rules - defined Events     Analytics Events     Analytics Events     Server Logs     Server Logs     Metadata Use     Access Control     Server Logs     Healthcare     Alarms | Name<br>Administrators (Administrators have complete and<br>Recording Server and Camera Administrators (Thi<br>Security Operators (This role provides the security<br>Security Supervisors (This role provides access gr | Roles information         Name:         Security Operators         Description:         This role provides the security operators access to the cameras they neede to monitor.         Management Client profile:         Default Management Client Profile         Smart Client profile:         Default Management Client Profile         Default Smart Client Profile         Default Smart Client Profile         Default Smart Client Profile         Default Smart Client Profile         Default Smart Client Profile         Default Smart Client Profile         Default Smart Client Profile         Default widence lock profile:         Only allow login within time profile:         ordefault>         Y Allow Smart Client login         Allow Web Client login         Allow Web Client login         Allow Web Client login         Make users anonymous during PTZ sessions         Info       West and Groups <sup>log</sup> External IDP         Overall Security <sup>®</sup> Device       PTZ <sup>®</sup> Speech         Info       Users and Groups <sup>log</sup> External IDP | cordings III : |            |

XProtect Management Client

Regardless of which client(s) the users have login permissions for, the functions and devices they can access are the same per the permissions otherwise configured in the role.

#### **Multiple roles**

In case users are members of multiple roles with different client permissions, the permissions experienced by the users will be the sum of the permissions from their roles. For example, if just one of the two roles that a user is a member of has the 'Allow Mobile Client login' enabled, the user can log in with the XProtect Mobile client.

Role - XProtect Smart Client login allowed. Mobile Client and Web Client login not allowed.

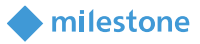

#### **Time-controlled login**

In addition to controlling which clients the users and administrators can use to access the VMS, it is possible to limit the time period where they can log in and access the VMS.

| Milestone XProtect Management Client 20                                                                                                    | 23 R2                                                                                                    | - 🗆 X                                                                                                    |
|----------------------------------------------------------------------------------------------------|----------------------------------------------------------------------------------------------------|----------------------------------------------------------------------------------------------------|
| File View Action Maintenance Tools Hel                                                                                                    | p                                                                                                    |                                                                                                    |
| 🗄 🦻 🚱 🗢 🏥                                                                                                    |                                                                                                    |                                                                                                    |
| Site Navigation 🗸 🕂 🗙                                                                                                    | Roles 👻 🕂                                                                                                    | Role Settings 🗸 🗸 🖡                                                                                                    |
| Ite Navigation       9         Site Navigation       9         Image: Source Source | Recet Variation of the second second | Roles Settings       • 9         Roles information       Name:         Security Operators       Description:         This role provides the security operators access to the cameras they neede to monitor.       Image ment Client profile:         Management Client profile:       Image ment Client Profile         Default Management Client Profile       •         Default Smart Client Profile       •         Default Smart Client Profile       •         Default Smart Client Profile       •         Default Smart Client Profile       •         Orfly allow login within time profile:       •         Only allow login within time profile:       •         Viole Klours       •         Maways       •         Profile       •         Default evidence lock profile       •         Only allow login within time profile:       •         Mawage       •         Profile Viole Klours       •         Market Client Login       •         Profile viole Client Login       •         Market Client Login       •         Pack Work Floors       •         Market Client Login       •         Image Market Client Login       •         Image Market Client Login </td |
|                                                                                                    |                                                                                                    | 🔿 Info 🧖 Herrs and Groups 🔟 External IDP 🖉 Overall Security 🔊 Device of PTZ 💣 Speech 🚮 Remote Recordings 🎟 Sma (                                                                                                    |
| -                                                                                                    | 0                                                                                                    |                                                                                                    |
|                                                                                                    |                                                                                                    |                                                                                                    |

**XProtect Management Client** Role – time-controlled login

Time-controlled login is configured by creating a time profile wherein the time to be used for controlling login and access has been configured, and then selecting the time profile in the role.

Users in this role are now restricted to only log in and access the VMS during the time periods specified in the selected time profile. This is also enforced for users already logged in when the time exceeds the time selected in the time profile. In this case, any user in this role still logged in will be logged out and cannot log in again until the time reaches the time period again that is specified in the selected time profile.

#### **Multiple roles**

In case the users are a members of multiple roles where login is restricted by different time profiles, the users can log in and access the VMS during the sum of the selected time in the time profiles used in the roles. For example, if uses are members of two roles and role one's time profile allows login on Mondays, and role two's time profile allows login on Tuesdays, the user can log in and access the VMS on both Mondays and Tuesdays.

#### 🔶 milestone

#### **Time-controlled device permissions**

In addition to controlling login and access to the entire VMS per selected time profile, it is also possible to control access to various functions and devices per time profile. In this case, access to the functions and devices is allowed while the time is within the time periods specified in the selected time profile for the device or function in question.

For example, it is possible to allow access to viewing live and playing back recordings for a group of cameras while the current time is within the time in the selected time profile, as shown in the screenshot below.

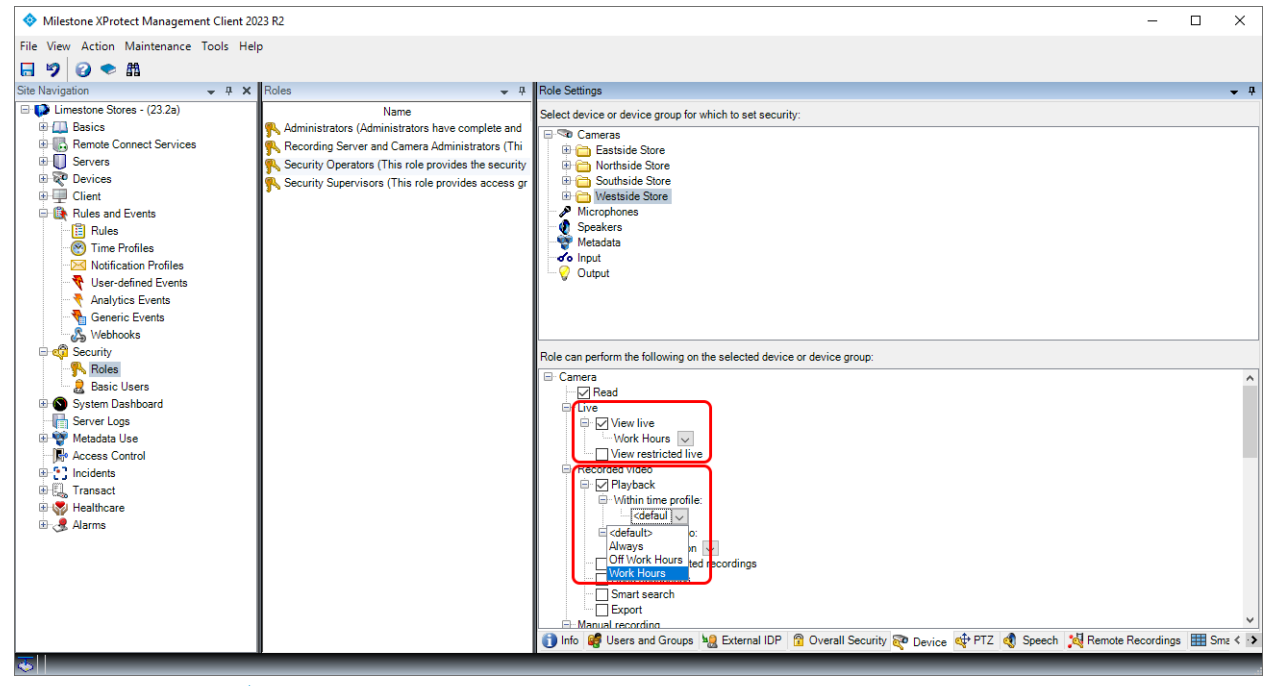

**XProtect Management Client** Role – time-controlled permissions

Examples of other devices and functions that can be configured with time-based permissions include:

- Listening to live and recorded audio
- Speaking to speakers
- Controlling PTZ cameras
- · Activating outputs and events
- Controlling Smart Walls

#### **Default time profile**

In case the same time profile should be applied across all devices and functions that support timebased permissions, a time profile can be applied across all devices. This is done by leaving the time profile setting on the devices and functions set to '*<default>*', and then simply selecting the desired time profile in the '*Default time profile*.' dropdown on the role's '*info*' tab, as shown in the screenshot below.

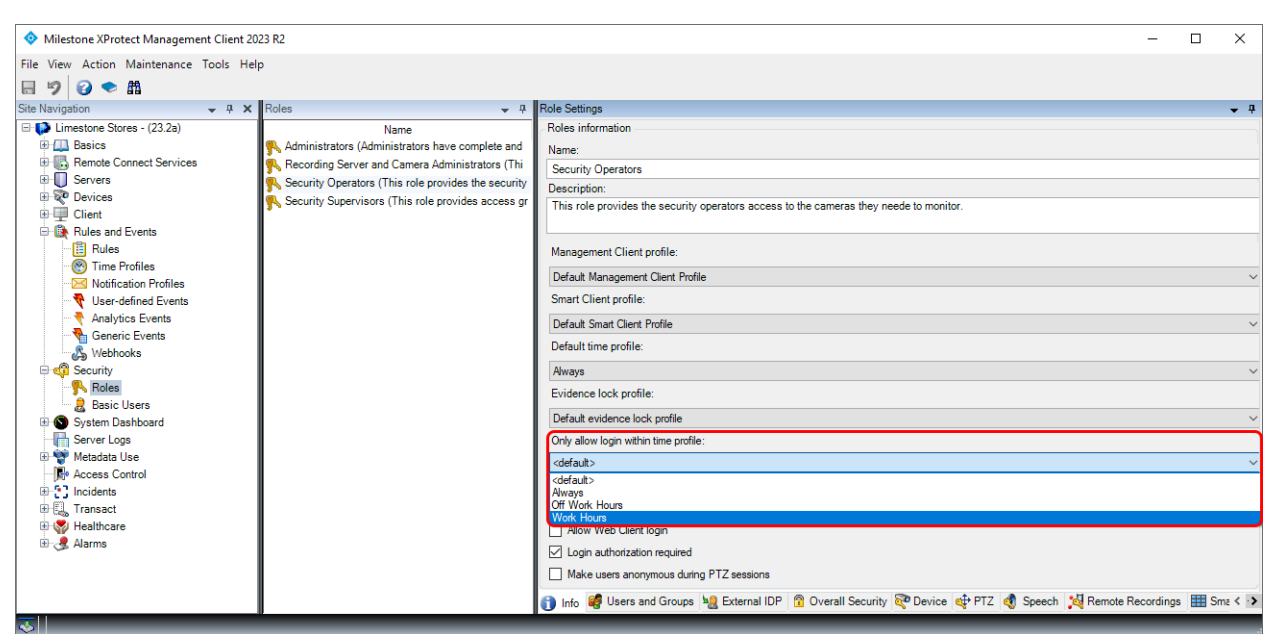

**XProtect Management Client** Role – Selecting default time profile

#### Limiting playback

Access to playback of recordings a can further be limited so only last n- minutes, hours or days from the current time can be played back. The options range from the last 5 minutes to the last 180 days.

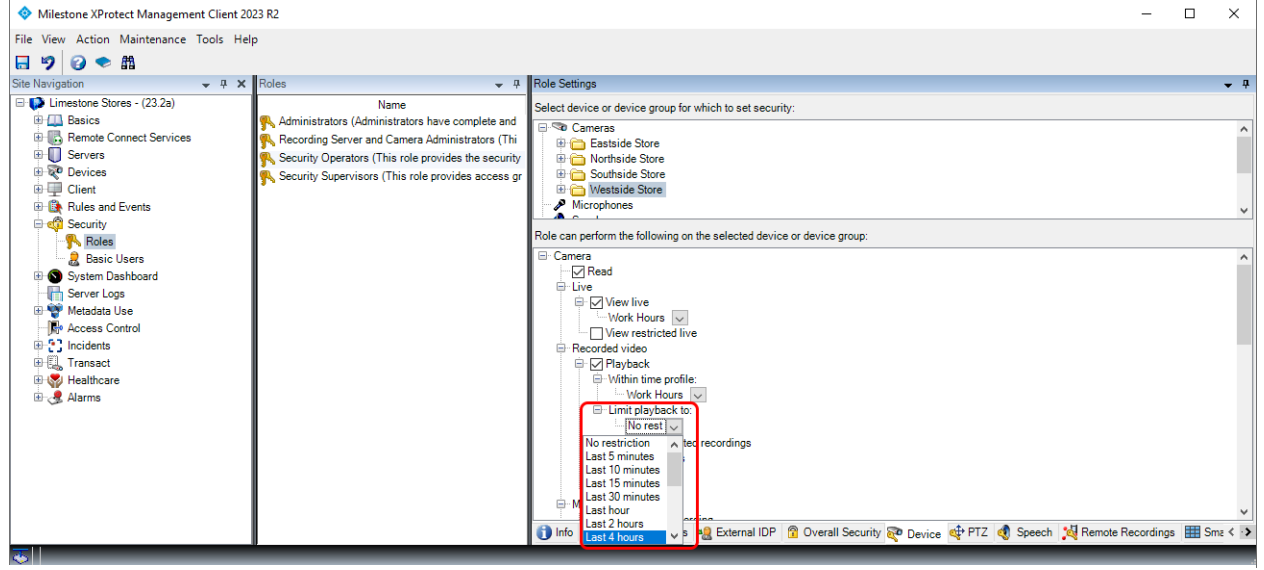

XProtect Management Client

Role – Limit playback to last n-minutes, hours, days

#### **Multiple roles**

In case the users are members of multiple roles where access to playback is limited to last n- time, the users can play back recordings according to the role with the longest time allowed. For example, if a user is a member of two roles and the two roles limit playback to the last one hour and last 8 hours for the same device, the user can play back recordings from the last 8 hours for this device.

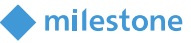

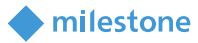

### **Benefits and summary**

Designed to meet demands from customers requiring the highest level of customization, control and security for their surveillance installation, XProtect Corporate offers a broad range of security functionality and permission options to secure the VMS against unauthorized access and to control user and administrator abilities in detail.

The foundation for the security control is the roles where individual users and administrators are assigned one or more roles, each configured with a detailed set of permissions. Utilizing the roles and the detailed permission options, the VMS servers will ensure strict control of both users and administrators, enforcing that they can only access devices and VMS functionality that they have specifically been assigned permissions for.

With the Dual Authorization feature, security is taken to an even higher level where even administrators can be required to have their access to the VMS authorized by a second privileged user or administrator, thereby ensuring that no one person alone can access and manage, or even tamper with or disable, the VMS.

With XProtect Management Client profiles, XProtect Corporate offers a possibility to customize the XProtect Management Client user interface. The customization options provide a strict security control of the VMS and in addition, the XProtect Management Client can be tailored to match the administrators' security permissions and responsibility in the VMS. This makes it easier for the administrators to navigate and manage the VMS and furthermore it may reduce the cost of training administrators in managing the VMS, as well as reduce the risk of unintentional misconfiguration of the VMS.

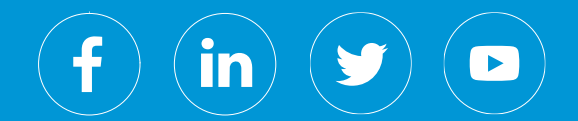

Milestone Systems is a leading provider of open platform video management software; technology that helps the world see how to ensure safety, protect assets and increase business efficiency. Milestone enables an open platform community that drives collaboration and innovation in the development and use of network video technology, with reliable and scalable solutions that are proven in more than 500,000 sites worldwide. Founded in 1998, Milestone is a stand-alone company in the Canon Group.